**NETSTARS VIET NAM** 

# TÀI LIỆU HƯỚNG DẪN SỬ DỤNG

## PHÀN MÈM QUẢN LÝ BÁN HÀNG TetePOS

Hà Nội, 5/2020

## Mục lục

| Α.  | Sử dụng TetePOS cho một cửa hàng bán lẻ độc lập | . 1 |
|-----|-------------------------------------------------|-----|
| Ι.  | Bước 1: Chuẩn bị                                | . 1 |
| П.  | Bước 2: Đăng ký sử dụng                         | . 2 |
| Ш.  | Bước 3: Cài đặt hàng hóa                        | . 5 |
| 1   | . Thêm mới Đơn vị tính                          | . 5 |
| 2   | . Thêm mới Danh mục                             | .7  |
| 3   | . Thêm mới thông tin hàng hóa                   | . 9 |
| IV. | Bước 4: Bán hàng                                | 16  |
| 1   | . Bán hàng                                      | 16  |
| 2   | . Tạo hội viên                                  | 19  |
| 3   | . Tạo chương trình khuyến mại bán hàng          | 22  |
| 4   | . Báo cáo                                       | 26  |
| 5   | . Nhập hàng                                     | 29  |
| 6   | . Cài đặt màn hình kép hiển thị cho khách hàng  | 32  |
| В.  | Sử dụng TetePOS cho chuỗi cửa hàng bán lẻ       | 36  |
| I.  | Bước 1: Tạo cơ cấu                              | 36  |
| П.  | Bước 2: Tạo nhân viên                           | 41  |
| Ш.  | Bước 3: Cài đặt hàng hóa                        | 44  |
| IV. | Bước 4: Bán hàng và xem báo cáo                 | 44  |
|     |                                                 |     |

## A. Sử dụng TetePOS cho một cửa hàng bán lẻ độc lập

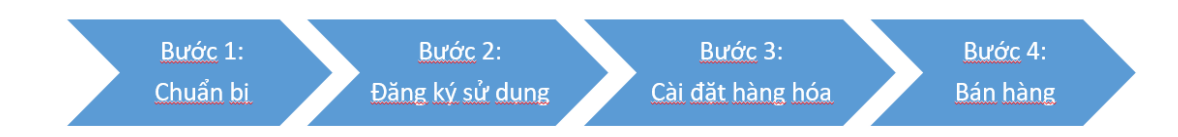

## I. Bước 1: Chuẩn bị

Để sử dụng TetePOS, bạn cần chuẩn bị:

- Máy tính tiền cảm ứng hai màn hình (Tham khảo hãng: Sunmi T2)
- Trình duyệt internet (Khuyến khích sử dụng trình duyệt Cốc Cốc, Chrome)
- Máy in nhãn
- Máy barcode scanner (Tham khảo hãng: Symbol)
- Hộp tiền mặt (Cashbox bán kèm với máy tính tiền cảm ứng hai màn hình)

### II. Bước 2: Đăng ký sử dụng

Để đăng ký một tài khoản mới,

- Bước 1: Truy cập vào link: http://portal.tete.vn
- Bước 2: Cung cấp đầy đủ các thông tin bao gồm: Tên doanh nghiệp (tên cửa hàng);
   Ngành nghề: Bán lẻ; Tên người liên hệ (Chủ sở hữu, người quản lý doanh nghiệp/cửa hàng; Mật khẩu; Xác nhận lại mật khẩu và nhập mã xác nhận.

Lưu ý: Nhập mã mời từ đại lý nếu bạn đã được cung cấp mã này (Nhập mã của nhân viên bán hàng)

| Đăng ký cho người sử dụng $\cdot$ Thông tin doanh ng | ghiệp      |
|------------------------------------------------------|------------|
| Nhập tên doanh nghiệp                                | *          |
| Ngành                                                | ~          |
| Tên người liên hệ                                    | *          |
| Nhập mã mời từ đại lý hoặc không cần điền            |            |
| Đăng ký cho người sử dụng · Thông tin đăng n         | hập        |
| Nhập mật khấu 8-20 kí tự gồm chữ và số               | *          |
| Xác nhận lại mật khấu                                | *          |
| Nhập mã xác nhận (xem ảnh 1 Wh                       | <b>q</b> * |
| Đặng kử ngay                                         |            |

 Bước 3: Click Đăng ký. Nếu đăng ký thành công, bạn sẽ nhận được thông báo như bên dưới. Lưu ý: bạn cần ghi lại thông tin tài khoản, mật khẩu của mình.
 Bạn có thể click vào Đăng nhập ngay để chuyển sang màn hình đăng nhập.

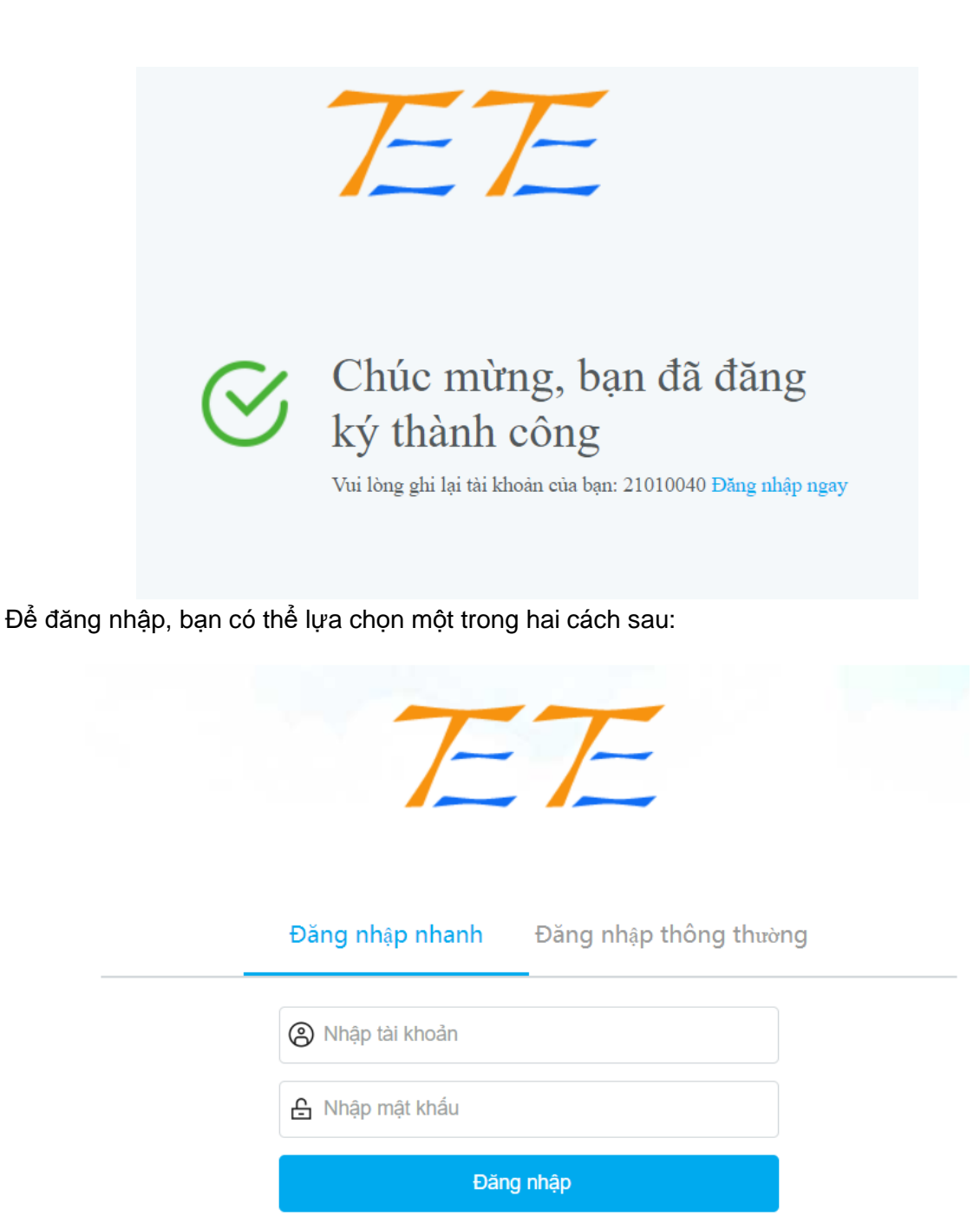

- Cách thứ nhất: Đăng nhập nhanh
   Với cách đăng nhập này, bạn có thể:
  - Đăng nhập với tài khoản đã được tạo ra khi đăng ký. Với cách này, bạn sẽ đăng nhập với mã 0000 (mã dành cho quản lý) được hệ thống tự động sinh ra

Ví dụ, bạn nhập số tài khoản: 21010040 và mật khẩu.

| _ | Đăng nhập nhanh | Đăng nhập thông thườ | íng |
|---|-----------------|----------------------|-----|
|   | ② 21010040      |                      |     |
|   | £               |                      |     |
|   | Đăng            | nhập                 |     |

• Đăng nhập nhanh với công thức: Mã nhân viên + tài khoản

Nếu mã nhân viên của bạn là 0001, tài khoản là 21010040 thì khi đăng nhập bạn cần nhập 0001:21010040

| Đăng nhập nhanh | Đăng nhập thông thường |
|-----------------|------------------------|
| ③ 0001:21010040 |                        |
| <b>≙</b>        |                        |
| Đăn             | g nhập                 |

- Cách thứ hai: Đăng nhập thông thường

Với cách đăng nhập này, bạn cần nhập các thông tin: Số cửa hàng (Chính là số tài khoản mà bạn đã đăng ký), mã nhân viên của bạn, mật khẩu

| Đăng nhập nhanh | Đăng nhập thông thường |
|-----------------|------------------------|
| ② 21010040      |                        |
| 유 0001          |                        |
| <b>≙</b>        |                        |
| Đăn             | g nhập                 |

#### III. Bước 3: Cài đặt hàng hóa

Để cài đặt hàng hóa, bạn cần chuẩn bị các danh mục hàng hóa mà mình sẽ kinh doanh để tránh việc bỏ sót đơn vị hoặc danh mục nhóm hàng nào đó. Ví dụ:

| Danh mục | Đơn vị tính                 |  |
|----------|-----------------------------|--|
| Thuốc lá | Bao, Cây                    |  |
| Bia      | Lon, Chai, Thùng, Két       |  |
| Rượu     | Chai, Lít                   |  |
| Sữa chua | Hộp, Vỉ                     |  |
| Sữa      | Hộp, <mark>L</mark> ốc, Túi |  |
| Gia vị   | Hộp, Gói, Chai, 500g        |  |
|          |                             |  |
|          |                             |  |
|          |                             |  |

Bạn cần tạo dữ liệu Đơn vị tính, Danh mục, sau đó thực hiện thêm mới hàng hóa.

#### 1. Thêm mới Đơn vị tính

TetePOS đã tạo sẵn một số đơn vị cho ngành bán lẻ. Bạn có thể thêm, xóa, và chỉnh sửa cho phù hợp với cửa hàng của mình.

|    | Mã | Tên   |
|----|----|-------|
| 1  | 01 | Cái   |
| 2  | 02 | Hộp   |
| 3  | 03 | Gói   |
| 4  | 04 | Chiếc |
| 5  | 05 | Chai  |
| 6  | 06 | Lon   |
| 7  | 07 | Túi   |
| 8  | 08 | Kg    |
| 9  | 09 | G     |
| 10 | 10 | 500g  |

Bạn thực hiện thêm mới đơn vị theo các bước sau:

- Bước 1: Click vào Thêm mới

| Đơn | <b>)ơn Vị</b> Danh sách |    |       |  |  |  |  |  |
|-----|-------------------------|----|-------|--|--|--|--|--|
| Thê | Thêm mới Sửa đồi Xóa    |    |       |  |  |  |  |  |
|     | Nhập mã/tên đơn vị      |    |       |  |  |  |  |  |
|     |                         | Mã | Tên   |  |  |  |  |  |
| 1   |                         | 01 | Cái   |  |  |  |  |  |
| 2   |                         | 02 | Hộp   |  |  |  |  |  |
| 3   |                         | 03 | Gói   |  |  |  |  |  |
| 4   |                         | 04 | Chiếc |  |  |  |  |  |
| 5   |                         | 05 | Chai  |  |  |  |  |  |
| 6   |                         | 06 | Lon   |  |  |  |  |  |
| 7   |                         | 07 | Túi   |  |  |  |  |  |
| 8   |                         | 08 | Кg    |  |  |  |  |  |
| 9   |                         | 09 | G     |  |  |  |  |  |
| 10  |                         | 10 | 500g  |  |  |  |  |  |

| Từ 1 đến 10 của dữ liệu 12 Hiển thị dữ liệu | 10 🔻 | /Trang |
|---------------------------------------------|------|--------|
|---------------------------------------------|------|--------|

Bước 2: Điền thông tin đơn vị hàng hóa mà bạn muốn thêm vào pop-up thêm mới.
 Bạn sẽ không sửa được mã do đây là mã mà hệ thống mặc định sinh ra.

 $\times$ 

## Đơn vị-Thêm mới

| Mã:    | 15 |     |          |
|--------|----|-----|----------|
| ∗ Tên: | Vỉ | ~   | ]        |
|        |    | Hủy | Xác nhận |

- Bước 3: Click Xác nhận. Nếu Thêm mới thành công, bạn sẽ nhận được thông báo thêm thành công. Click xác nhận để hoàn tất quá trình thêm mới

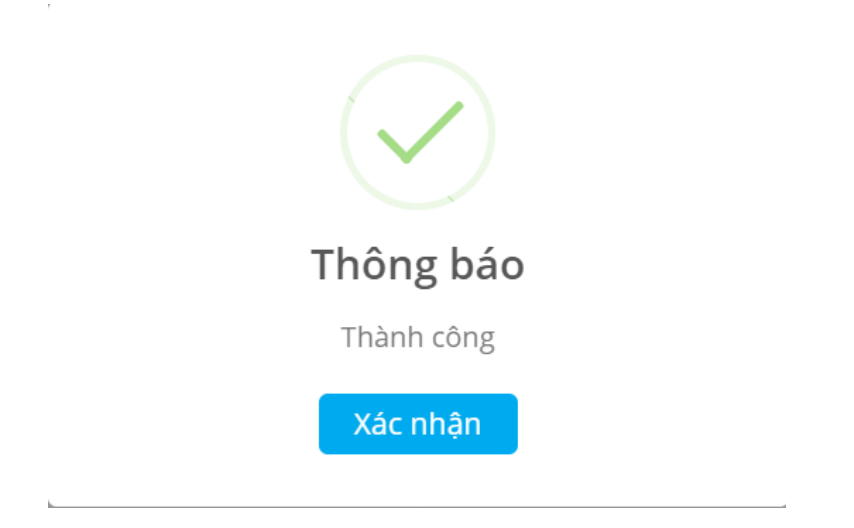

### 2. Thêm mới Danh mục

Tính năng này cho phép bạn thêm, sửa, xóa các danh mục hàng hóa. Những danh mục được tạo sẽ cho phép bạn phân chia, sắp xếp các hàng hóa thành các nhóm, phục vụ cho mục đích tìm kiếm, quản lý một cách dễ hàng.

| Danh mục Danh sách   |        |            |                     |                           |        |         |    |                 |             |                   |
|----------------------|--------|------------|---------------------|---------------------------|--------|---------|----|-----------------|-------------|-------------------|
| Thêm mới Sửa đối Xóa |        |            |                     |                           |        |         |    |                 |             |                   |
| Nhập Mã/Tên danh mục |        |            |                     |                           |        |         |    |                 | Tim kiếm    | Xóa tìm kiếm      |
| - Git cá             |        |            | Mã                  | Tên                       | Danh n | nục cha |    | Ẩn trên máy POS |             |                   |
| Thước lá             |        |            | 01                  | Đồ khô                    | ALL    |         |    | Không           |             |                   |
|                      | 1      | 2          | 02                  | Gia vị                    | ALL    |         |    | Không           |             |                   |
|                      |        | 8          | 03                  | Thuốc là                  | ALL    |         |    | Khōng           |             |                   |
|                      |        | fừ 1 đến 3 | 8 của dữ liệu 3 Hiế | n thị dữ liệu 10 🔹 /Trang |        |         |    |                 | Trang trước | 1 Trang tiếp theo |
| Để thêm mới, ban th  | hưc hi | ên t       | heo ca              | ác bước sau:              |        |         |    |                 |             |                   |
| Burán 1: Clin        | k vào  | Thá        | òm mó               | ii                        |        |         |    |                 |             |                   |
| - DUUC I. CIIC       | r vau  | THE        |                     | 1                         |        |         |    |                 |             |                   |
| Danh muc Danh sách   |        |            |                     |                           |        |         |    |                 |             |                   |
| Dunninge Danissa     |        |            |                     |                           |        |         |    |                 |             |                   |
| Thêm mới Sửa đư      | ối X   | óa         |                     |                           |        |         |    |                 |             |                   |
| Nhập Mã/Tên danh     | mục    |            |                     |                           |        |         |    |                 |             |                   |
|                      |        |            |                     |                           |        |         |    |                 |             |                   |
| 🖃 🔤 Tất cả           |        |            |                     |                           |        |         |    |                 |             |                   |
| - 🗎 Đồ khô           |        |            |                     |                           |        |         | Mã | Tên             |             |                   |
| Gia vị<br>Thuốc lá   |        |            |                     |                           |        |         | 01 | Đồ khô          | khô         |                   |
|                      |        |            |                     |                           | 2      |         | 02 | Gia vị          |             |                   |
| 3 03 Thuốc lá        |        |            |                     |                           |        |         |    |                 |             |                   |
|                      |        |            |                     |                           |        |         |    | _               |             |                   |

- Bước 2: Điền thông tin vào pop-up Thêm mới vừa được mở ra và điền các thông tin bao gồm
- [1]: Danh mục cấp cha: Là danh mục bao hàm danh mục mà bạn sắp thêm vào
- [2]: Mã: là mã hệ thống tự động sinh ra
- [3]: Tên danh mục
- [4]: Cho phép ẩn/hiện trên tetePOS

## Danh mục-Thêm mới

| [1]∗ Danh mục cấp cha: | Vui lòng chọn danh mục cha |
|------------------------|----------------------------|
| [2] Mã:                | Hệ thống tự động tạo thành |
| [3] * Tên:             |                            |
| [4] Ẩn trên máy POS:   | No                         |
|                        |                            |
|                        | Hủy Xác nhân               |

 $\times$ 

Khi click vào chọn danh mục cha, hệ thống sẽ mở ra những phân loại mặc định để bạn có thể chọn. Trong đó, Danh mục Tất cả là danh mục cao nhất, từ đó bạn có thể tạo ra những danh mục con. Mỗi tài khoản chỉ có một danh mục cao nhất (Tất cả). Để quản lý hàng hóa hiệu quả, hệ thống khuyến khích bạn chỉ nên tạo tối đa hai cấp.

| Chọn danh mục                                                  |     |          | × |
|----------------------------------------------------------------|-----|----------|---|
| - O 🐱 Tất cả<br>- O 🏷 Đồ khô<br>- O 🏠 Gia vị<br>- O 🏠 Thuốc lá |     |          |   |
|                                                                |     |          |   |
|                                                                |     |          |   |
|                                                                | Hủy | Xác nhận |   |

Ví dụ, nếu bạn muốn tạo danh mục Sữa chua, bạn cần điền những thông tin như sau:

## Danh mục-Thêm mới

| * Danh mục cấp cha: | Tất cả 🗸 🕶                 |
|---------------------|----------------------------|
| Mã:                 | Hệ thống tự động tạo thành |
| * Tên:              | Sữa chua 🗸                 |
| Ẩn trên máy POS:    | No                         |
|                     |                            |
|                     | Hủy Xác nhận               |

 Bước 3: Click Xác nhận. Nếu thêm mới thành công, bạn sẽ nhận được thông báo thêm thành công. Click xác nhận để hoàn tất quá trình thêm mới danh mục.

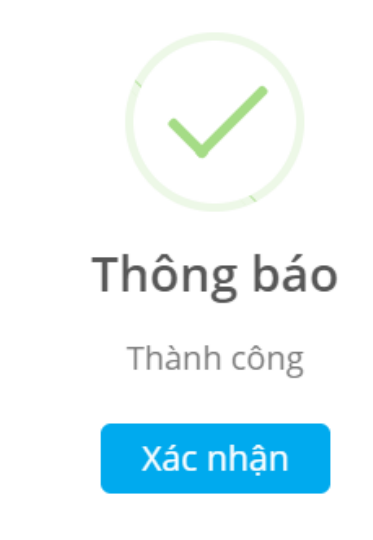

## 3. Thêm mới thông tin hàng hóa

Để nhập thông tin hàng hóa nhanh và chính xác, bạn nên sử dụng máy barcode scanner để quét mã vạch.

Để thêm mới hàng hóa, bạn có 3 cách: chọn thêm mới, tải file lên và thêm mới từ tetePOS.

- Nếu chọn Thêm mới tại web portal, bạn làm theo các bước sau:
- Bước 1: Click thêm mới

| Thá | òng tin l<br>Thêm mới | hàng hóa <sub>Danbe</sub> ich<br>Sửa đổi Xóa Cài đặt | Nhiều hơn 🗸                    |                 |               |                   |              |             |
|-----|-----------------------|------------------------------------------------------|--------------------------------|-----------------|---------------|-------------------|--------------|-------------|
|     | Nhập M<br>Toàn b      | ä/Tền hàng hóa/Tền tắt<br>ộ loại hình gia công       | Danh mục<br>• Chỉ hiến thị hàn | g hóa dùng cân: | Thon danh mục | oàn bộ trạng thái | ,            |             |
|     |                       | Mã vạch                                              | Tên                            | Danh mục        | Giá nhập      | Giá bán           | Giá hội viên | Trạng thái  |
| 1   |                       | 8200527000020                                        | Kent                           | Thuốc lá        | 0             | 15,000            | 0            | Bình thường |
| 2   |                       | 8200527000013                                        | Thuốc lá 555                   | Thuốc lá        | 25,000        | 32,000            | 30,000       | Bình thường |

### Bước 2: Điền các thông tin cơ bản của hàng hóa

| Danh mục hàng hóa / Thêm | nới                      |     |                     |
|--------------------------|--------------------------|-----|---------------------|
| Lưu Lưu và thêm mới      |                          |     |                     |
| [1] 🔹 Phân loại:         | -                        |     |                     |
| [2] * Mã:                |                          | [8] |                     |
| [3] Mã vạch:             | Tạo mã vạch Thêm mã vạch |     |                     |
| [4] * Tên:               |                          |     | Nhan de tai ann len |
| [5] 🔹 Giá bán:           | 0                        |     |                     |
| [6] * Đơn vị bán:        |                          |     |                     |
| [7] Nguồn gốc:           |                          |     |                     |
|                          | Cài đặt thêm 👻           |     |                     |

### [1]: Phân loại hàng hóa

[2]: Mã hàng hóa (tự động được hệ thống sinh ra)

[3]: Mã vạch: Bạn có thể tự điền mã vạch của sản phẩm, hoặc click vào **Tạo mã vạch** để hệ thống tự điền mã vạch. Bạn cũng có thể sử dụng máy barcode scanner để quét mã vạch bằng cách di chuyển con trỏ chuột vào ô này. Ngoài ra, nút **Thêm mã vạch** cho phép bạn thêm các mã vạch khác cho sản phẩm

- [4]: Tên sản phẩm
- [5]: Giá bán
- [6]: Đơn vị bán của sản phẩm
- [7]: Nguồn gốc: Nhà cung cấp sản phẩm
- [8]: Hình ảnh của sản phẩm
  - Bước 3: Click Lưu để hoàn tất thêm mới sản phẩm

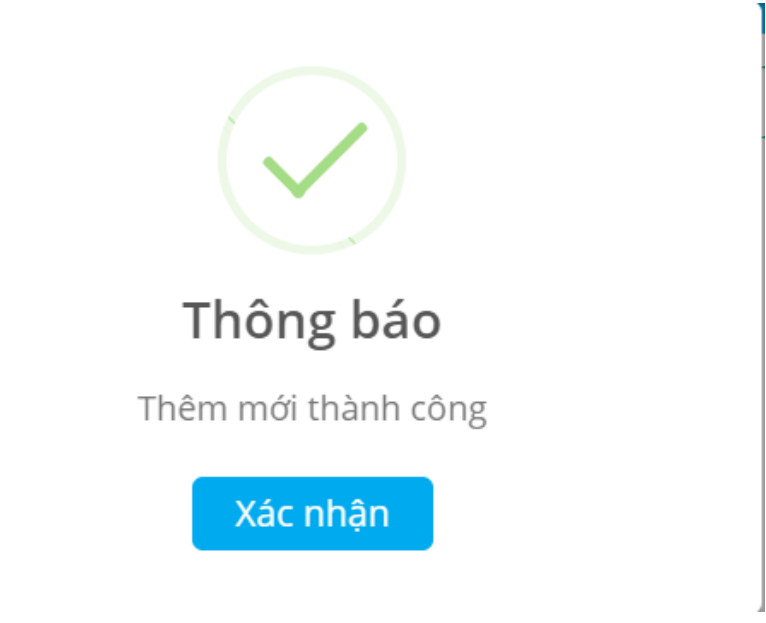

Lưu ý: Bạn có thể cài đặt thông tin nâng cao cho hàng hóa bằng cách click vào Cài đặt thêm Ví dụ, khi bạn muốn thêm hàng hóa là thuốc lá, bạn thực hiện như sau:

- Bước 1: Click thêm mới

| Thôi | ng tin I | nàng hóa Danh sách     |                                      |                  |                   |                   |              |             |
|------|----------|------------------------|--------------------------------------|------------------|-------------------|-------------------|--------------|-------------|
| T    | nêm mới  | Sửa đối Xóa Cài đặt    | Nhiều hơn 🗸                          |                  |                   |                   |              |             |
|      | Nhập M   | ã/Tên hàng hóa/Tên tắt | Danh mục                             |                  | Chọn danh mục 🛛 T | oàn bộ trạng thái |              |             |
|      | Toàn bộ  | ) loại hình gia công   | <ul> <li>Chỉ hiển thị hàr</li> </ul> | ng hóa dùng cân: | No                |                   |              |             |
|      |          |                        |                                      |                  |                   |                   |              |             |
|      |          | Mã vạch                | Tên                                  | Danh mục         | Giá nhập          | Giá bán           | Giá hội viên | Trạng thái  |
| 1    |          | 8200527000020          | Kent                                 | Thuốc lá         | 0                 | 15,000            | 0            | Bình thường |
| 2    |          | 8200527000013          | Thuốc lá 555                         | Thuốc lá         | 25,000            | 32,000            | 30,000       | Bình thường |

- Bước 2: Điền thông tin hàng hóa như bên dưới

| Thông tin hàng hóa / Thêm r        | πά            |                                             |
|------------------------------------|---------------|---------------------------------------------|
| Lưu Lưu và thêm mới                |               |                                             |
| • Danh mục:                        | Thuốc lá      | ✓ <u>-</u>                                  |
| • Mã:                              | 03000001      |                                             |
| Mã vạch:                           | 8200527000013 | Tạo mã vạch Thêm mã vạch                    |
| • Tên:                             | Thuốc lá 555  | Nhấn để tải ảnh lên     Nhấn để tài ảnh lên |
| • Giá bán:                         | 32,000 🗸      |                                             |
| <ul> <li>Đơn vị bán:</li> </ul>    | Bao 🗸 😁       |                                             |
| Nguồn gốc:                         | ✓             |                                             |
| * Cửa hàng cung cấp:               | DEFAULT 🗸 …   |                                             |
| Tên tắt:                           | 555           | Yop Tên tắt sẽ tự động có hiệu lực          |
| <ul> <li>Giá nhập:</li> </ul>      | 25,000        |                                             |
| * Giá hội viên:                    | 30,000        |                                             |
| <ul> <li>Phí giao hàng:</li> </ul> | 35,000        |                                             |

| Đơn vị đóng gói:                                  | Cây                                 |                                            | X                                             |              |
|---------------------------------------------------|-------------------------------------|--------------------------------------------|-----------------------------------------------|--------------|
|                                                   | <b>1 Cây =</b> 10                   | ✓ Bao                                      |                                               |              |
|                                                   | Thông tin hàng hóa đóng gói         |                                            |                                               |              |
|                                                   | * Tên:                              | Cây thuốc lá 555                           | ~                                             |              |
|                                                   | Mã vạch:                            | 8200527000014                              | ✓                                             |              |
|                                                   | * Giá bán:                          | 300,000                                    | ✓                                             |              |
|                                                   | <ul> <li>* Giá hội viên:</li> </ul> | 310,000                                    | ✓                                             |              |
|                                                   |                                     |                                            |                                               |              |
| Trạng thái:                                       | Bình thường                         | T                                          |                                               |              |
| Phân loại:                                        | Không                               | T                                          |                                               |              |
| Loại sản phẩm:                                    | Hàng hóa tổng hợp                   | T                                          |                                               |              |
| Quy định chính:                                   |                                     | Quy định                                   | n thêm mới                                    |              |
| Kho:                                              | 1000                                | ~                                          |                                               |              |
| <ul> <li>Giới hạn tồn kho cao<br/>nhất</li> </ul> | 10.00                               | ✓                                          |                                               |              |
| Giới hạn tồn kho thấp<br>nhật                     | 10.00                               | ~                                          |                                               |              |
| Cho phép giảm giá:                                | Yes Khi mở chức năng r              | ày, bạn sẽ được phép nhập giảm giá thủ c   | ông trên POS mà không ảnh hưởng đến các chươr | ıg trình khı |
| Quản lý tần kho:                                  | Khi mở chức năng i                  | ày, hàng hóa sẽ được ghi lại thông tin tồn | kho                                           |              |

Đối với những hàng hóa có bán theo hộp, thùng, cây,... bạn cần nhập thêm đơn vị đóng gói cho sản phẩm.

Lưu ý: Khi tạo mới sản phẩm, bật tính năng **Quản lý tồn kho** và điền số lượng hàng ban đầu vào vào kho cũng như các giới hạn tồn kho cao nhất, thấp nhất để thuận tiện cho việc quản lý tồn kho sau này

| Kho:                                        | 1000  | ✓ |
|---------------------------------------------|-------|---|
| <ul> <li>Giới hạn tồn kho cao</li> </ul>    | 10.00 | ✓ |
| <ul> <li>* Giới hạn tồn kho thấp</li> </ul> | 10.00 | ✓ |
| nhât                                        | (     |   |

- Nếu bạn chọn thêm hàng hóa bằng cách tải file lên, bạn làm theo các bước sau:
- Bước 1: Click vào *Nhiều hơn* và chọn Tải file hàng hóa
- Bước 2: Tải file hàng hóa lên ở định dạng excel và theo form mẫu.

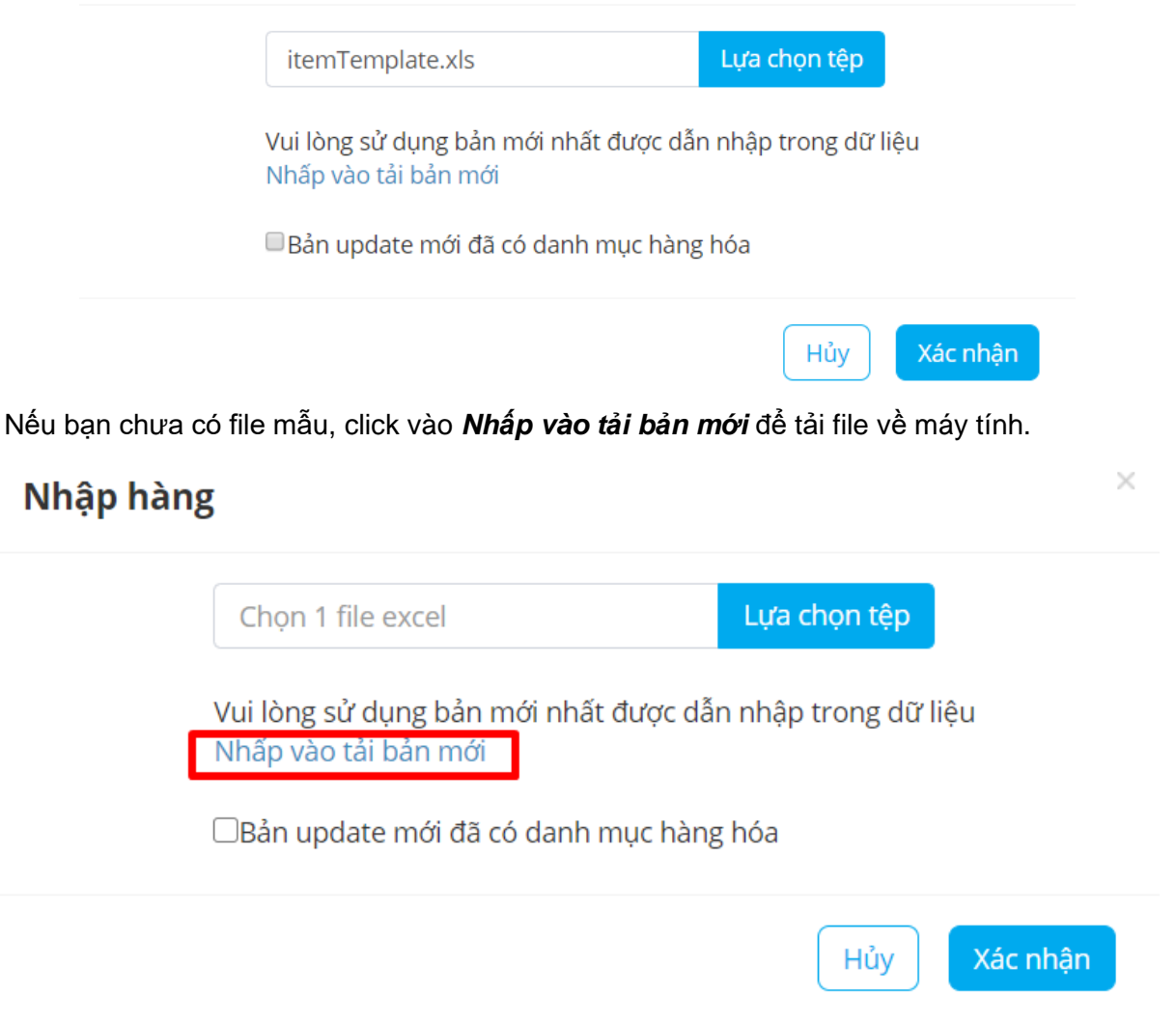

- Bước 3: Click Xác nhận
- Nếu bạn chọn thêm mới hàng hóa từ tetePOS, bạn làm theo các bước sau:
- Bước 1: Click vào Nhập tên/barcode hàng hóa trên màn hình Thu ngân ở tetePOS

| 👫 Thu ngân                                        | ∣ Cửa h | iàng tiệi   | n lợi-POS       | 001 202          | 0/05/27 14      | :46:07  | [                    |             | 奈 🛛 Linh I | Nguyen 🗸 |
|---------------------------------------------------|---------|-------------|-----------------|------------------|-----------------|---------|----------------------|-------------|------------|----------|
| Số giao dịch.<br>001200527144551000               | 0       | Tìm hội vi  | ên              | Th               | uốc lá          | Sự kế   | t hợp của h          | àng         |            |          |
| Đơn nháp                                          |         |             |                 | Thuốc la         | á 555           | Kent    | t                    |             |            |          |
| Menu                                              | Giá bán | Số<br>lượng | Tổng số<br>tiền | <b>32,000</b> /E | 3ao             | 15,0    | <mark>00</mark> /Bao | 510727      |            |          |
|                                                   |         |             |                 |                  |                 |         |                      |             |            |          |
|                                                   |         |             |                 |                  |                 |         |                      |             |            |          |
|                                                   |         |             |                 |                  |                 |         |                      |             |            |          |
|                                                   |         |             |                 |                  | Giảm giá        | Sửa giá | Sửa số lượng         | Tặng kèm    | Xóa        | Xóa hết  |
| Tổng tiền: <b>0</b> VND<br>Giảm giá: <b>0</b> VND |         | ~           |                 | Nhập tên/b       | arcode hàng hóa |         | Chưa cài đặt         | Chưa cài đặ | t Than     | h toán   |

 Bước 2: Nhập tên/mã vạch hàng hóa bạn muốn thêm vào hoặc dùng thiết bị scanner được kết nối với tetePOS để quét mã vạch của hàng hóa

| the The   | u ngân         | Cửa hàng | tiện lợi-PC | )S 001 2 | 2020/05/2 | 7 14:47:4 | 3           | P          | Ç        | Linh Ngu | iyen 🗸  |
|-----------|----------------|----------|-------------|----------|-----------|-----------|-------------|------------|----------|----------|---------|
| Số giao   | o dịch.        | Tìm h    | ội viên     |          | Thuốc lá  | SI        | r kết hơn i | của hàng   |          |          |         |
| Đơn r     |                |          |             |          |           | Qua       | y lại       |            | Tìm kiếm |          |         |
| Menu      | А              | В        | с           | D        | E         | F         | G           | 7          | 8        | 9        |         |
|           | н              | 1        | L           | к        | L         | м         | N           | 4          | 5        | 6        |         |
|           | о              | Р        | Q           | R        | s         | т         | U           | 1          | 2        | 3        |         |
|           | v              | w        | x           | Y        | z         |           | -           |            | 0        | x        |         |
| Tổng tiền | : <b>0</b> vnd |          |             | Nhôn tế  | Giam g    | gia Sua   | gia Stra so | olượng Tạn | g kem    | Xoa      | koa het |
| Giảm giá: | O VND          |          |             | Ninap te |           |           | Cilua C     | aiuat      | caruạt   |          |         |

 Bước 3: Click Tìm kiếm. Nếu hàng hóa đó chưa có, hệ thống sẽ hiển thị hộp thoại hỏi bạn có muốn thêm mới hàng hóa đó không. Click Xác nhận để thêm mới

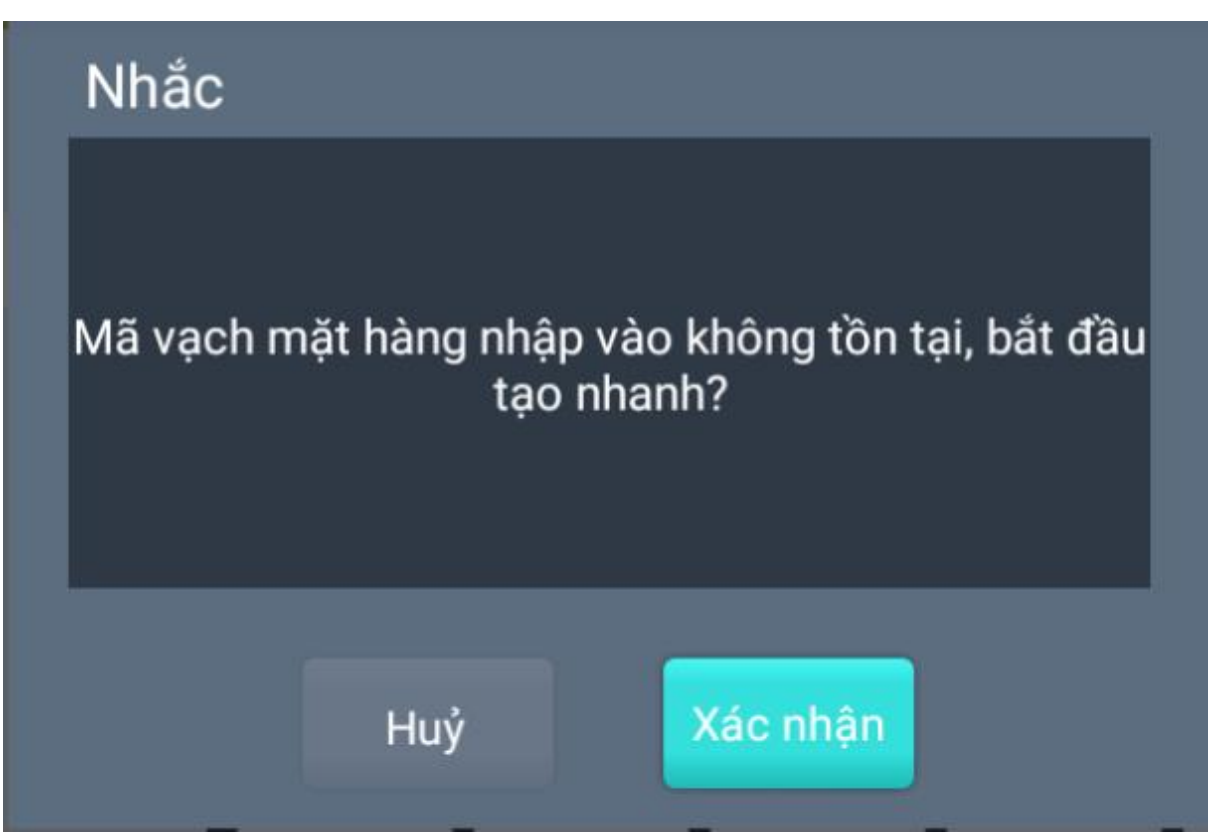

 Bước 4: Điền thông tin của hàng hóa mà bạn đang thêm vào sau đó click Có để hoàn tất quá trình thêm mới

| ao san phann   |                    |
|----------------|--------------------|
| Tên nhóm:      | Thuốc lá 🗸 🗸 🗸     |
| Mã vạch":      | ESSE               |
| Tên":          |                    |
| Đơn vị:        | Cái                |
| Giá bán⁵:      |                    |
| Giá hội viênª: |                    |
| Giá nhập*:     | 0                  |
| Thông số:      | Chấp nhận giảm giá |
|                | Huý Có             |

#### IV. Bước 4: Bán hàng

#### 1. Bán hàng

Khi bán hàng trên TetePOS, bạn làm theo các bước sau:

- Bước 1: Đăng nhập tài khoản:

|          | land | 100                                        | ·07-7        |           |              |   |         |  |  |
|----------|------|--------------------------------------------|--------------|-----------|--------------|---|---------|--|--|
| G        |      | Xin chào!<br>Chào mừng bạn tới Tete Pos    |              |           |              |   |         |  |  |
|          |      | 🔓 Mã cửa hàng                              |              | 7         | 8            | 9 | -       |  |  |
|          |      | A Mã nhân viên cửa hàng                    |              | 4         | 5            | 6 | Xóa hết |  |  |
|          |      | 🛆 Mật khẩu đăng nhập web                   |              | 1         | 2            | 3 | NUÃO    |  |  |
|          |      | Bắt đầu sử dụng                            |              | #         | 0            |   | NDĄP    |  |  |
|          |      | Chấp nhận (Thoá thuận người dùng của Tete) |              |           |              |   |         |  |  |
|          |      |                                            |              |           |              |   |         |  |  |
| Ver3.0.3 |      | Copyright 2015-2020                        | D CÔNG TY TN | HH NETSTA | NRS VIỆT NAM |   |         |  |  |

Bạn cần nhập:

[1]: Mã cửa hàng: là tài khoản của bạn sử dụng để đăng nhập trên web

[2]: Mã nhân viên cửa hàng. Nếu bạn là chủ cửa hàng, bạn hãy đăng nhập với mã 0000

[3]: Mật khẩu đăng nhập web

Sau đó, bạn click **Bắt đầu sử dụng** để chuyển sang bước đồng bộ dữ liệu và đăng nhập tiếp theo.

Bạn cần nhập với thông tin và mật khẩu nhân viên:

| Xin chào!<br>Chào mừng bạn tới Tete Pos                 |       |           |             |   |         | 6    |
|---------------------------------------------------------|-------|-----------|-------------|---|---------|------|
| 습 Cafe - Netstars                                       |       | 7         | 8           | 9 | Đồng bộ | 1000 |
| [1] A Nhập số nhân viên <sup>đi</sup> ếng nhập lần đầu? |       | 4         | 5           | 6 | dữ liệu | T 🛃  |
| [2] 合 Vui lòng nhập mật khẩu                            |       | 1         | 2           | 3 | ΝΗΔΡ    |      |
| Đăng Nhập                                               |       | +         | 0           | x |         |      |
|                                                         |       |           |             |   |         |      |
|                                                         |       |           |             |   |         |      |
| Copyright 2015-2020 CÔNG                                | TY TH | H NETSTAF | RS VIỆT NAM |   |         |      |

[1]: Mã số nhân viên của bạn. Nếu bạn là chủ cửa hàng, bạn hãy đăng nhập với mã 0000
 [2]: Mật khẩu nhân viên của bạn. Mật khẩu mặc định là 888888 (Chú ý: bạn nên thay đổi mật khẩu mặc định)

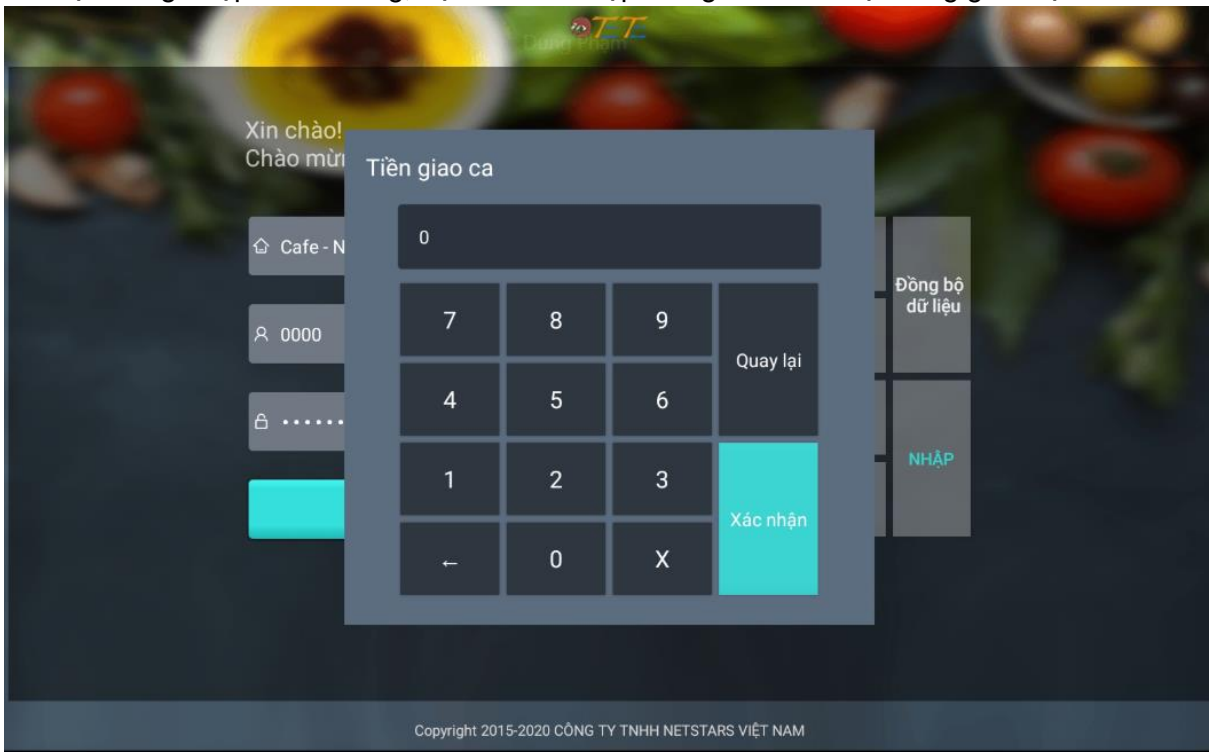

Khi bạn đăng nhập thành công, bạn sẽ cần nhập tiền giao ca để hệ thống ghi nhận

Bước 2: Quét mã vạch của hàng hóa cần thanh toán bằng máy barcode scanner.
 Bạn sử dụng máy quét mã vạch để scan mã vạch của hàng hóa. Khi đó, hàng hóa sẽ tự động được nhập vào trong hóa đơn thanh toán.

| 📲 Thu ngân                                        | ∣   Cửa hàn      | g tiện    | lợi-POS         | 001 202    | 0/05/28 09      | :39:13  | I                      |                          | 🛜 🛛 Linh | Nguyen 🗸           |
|---------------------------------------------------|------------------|-----------|-----------------|------------|-----------------|---------|------------------------|--------------------------|----------|--------------------|
| Số giao dịch.<br>001200527152636000               | 2 Tìm            | hội vi    | ên              | T          | nuốc lá         | Sự kế   | ít hợp của h           | àng                      |          |                    |
| Đơn nháp                                          |                  |           |                 | Thuốc la   | á 555           | Ken     | t                      |                          |          |                    |
| Menu                                              | Giá bán Si<br>lu | ố<br>rợng | Tổng số<br>tiền | 32,000/    | Bao             | 15,0    | ) <mark>00</mark> /Bao | APPENDIAL<br>RADIA - PER |          |                    |
| Kent                                              | 15,000/ 1        | .0        | 15,000          |            |                 |         |                        |                          |          |                    |
| Thuốc lá 55                                       | 532,000/ 1       | .0        | 32,000          |            |                 |         |                        |                          |          |                    |
|                                                   |                  |           |                 |            |                 |         |                        |                          |          |                    |
|                                                   |                  |           |                 |            | Giảm giá        | Sửa giá | Sửa số lượng           | Tặng kèm                 | 1 Xóa    | Xóa hết            |
| Tổng tiền: <b>47,00</b><br>Giảm giá: <b>0</b> VND | O VND            | -         | ^               | Nhập tên/b | arcode hàng hóa |         | Chưa cài đặt           | Chưa cài đ               | ặt Th    | anh toán<br>17,000 |

- Bước 3: Click vào nút Thanh toán

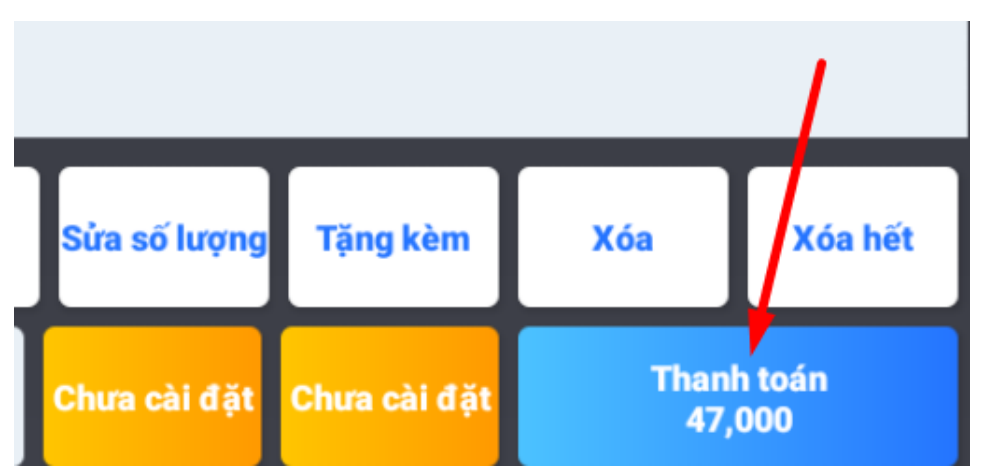

- Bước 4: Trong trường hợp khách hàng trả đúng số tiền cần thanh toán, bạn chỉ cần click Xác nhận. Khi click Xác nhận, hộp tiền mặt sẽ tự động được mở ra.

| Thanh toán                              |                    |                   |                                  |                |         |         |     | ×    |
|-----------------------------------------|--------------------|-------------------|----------------------------------|----------------|---------|---------|-----|------|
| Mã đơn hàng                             |                    | Phương thức t     | thanh toán                       |                |         |         |     |      |
| 0012005271526360002<br>09:40 Thoả thuận |                    | Tiền mặt          | 47,000                           |                |         |         |     |      |
|                                         |                    | Nhắc:Cho phép số  | ídur                             |                |         |         |     | 1    |
| Tổng cộng                               | 47,000             | Khuyến mại hóa    | a đơn Khuyến m                   | nại cả đơn (%) |         |         |     |      |
| Giảm giá                                | 0                  | d Tiần mặt        | ᇘ Thẻ ngân                       | 50K            | 7       | 8       | 9   | •    |
| Làm tròn<br>Thành tiền                  | 0.0<br>47,000      | - Hen mật         | hàng                             | 100K           | 4       | 5       | 6   | ,    |
| Chưa trả<br>Tiền thừa                   | <b>47,000</b><br>0 | Điểm<br>🗃 chứng   | Thanh<br>toán lưu<br>trữ giá trị | 200K           | 1       | 2       | 3   | Xác  |
|                                         |                    | KHOdh             | chứng                            | 500K           |         | 0       | 000 | nhận |
| Mở ngăn kéo tiền 🍳 Tự                   | động mở ngăn k     | éo tiền mỗi đơn l | hàng 💽 1                         | Γự động in     | hóa đơn | hóa đơn |     |      |

Trong trường hợp khách hàng trả tiền lớn hơn số tiền cần thanh toán, bạn nhập số tiền mà khách đưa và click Xác nhận. Hệ thống sẽ thông báo số tiền thừa cần trả lại khách như sau

| Thanh toán                              | test dung                                        |        |         |     |             |
|-----------------------------------------|--------------------------------------------------|--------|---------|-----|-------------|
| Mã đơn hàng                             | Phương thức thanh toán                           |        |         |     |             |
| 0012005271526360002<br>09:40 Thoá thuận | Tiền mặt <b>50,000</b>                           |        |         |     |             |
|                                         | Nhắc nhở                                         |        |         |     |             |
|                                         |                                                  |        |         |     |             |
| Tổng cộng<br>Giảm giá                   | Tiền nhận: 50,000 VND, Tiền thừa: 3,000 VND; Vui |        |         |     |             |
|                                         | long xác nhận hoàn thành giao dịch               | '      | 8       | 9   | -           |
| Lam tron<br>Thành tiền                  |                                                  | ł      | 5       | 6   | x           |
| Chưa trả                                |                                                  | Б      | 2       | 2   |             |
| Tiền thừa                               | Huy                                              |        |         |     | Xác<br>nhân |
|                                         | 500K                                             |        | 0       | 000 |             |
| Mở ngăn káo tiền                        | mở ngặn káo tiền mỗi đơn bàng 💿 Tự động in b     |        |         |     |             |
|                                         | Hio ngan keo tier mor don hang 🛛 🔍 rự dọng in h  | oa don | noa don |     |             |

Bạn click Xác nhận để hoàn tất thanh toán, hộp tiền mặt sẽ mở ra để bạn trả tiền thừa cho khách.

Nếu thanh toán thành công, hệ thống sẽ thông báo và quay lại màn hình chọn hàng hóa thanh toán.

| 👫 Thu ngân                                        | ∣ Cửa hàng ti       | ện lợi-POS      | 001 202     | 0/05/28 09      | :42:37  |                  | P ¢                 | ] 🔅     | Linh N    | ∖guyen ∨ |
|---------------------------------------------------|---------------------|-----------------|-------------|-----------------|---------|------------------|---------------------|---------|-----------|----------|
| Số giao dịch.<br>0012005280942370004              | Tìm hội             | i viên          | Th          | nuốc lá         | Sự kê   | ết hợp củ        | a hàng              |         |           |          |
| Đơn nháp                                          |                     |                 | Thuốc lá    | á 555           | Ken     | t                | 🕑 Th                | anh toá | n thành c | công     |
| Menu                                              | Giá bán Số<br>lượng | Tổng số<br>tiền | 32,000/6    | Вао             | 15,0    | ) <b>00</b> /Bao | 1004-201<br>2010-30 |         |           |          |
|                                                   |                     |                 |             |                 |         |                  |                     |         |           |          |
|                                                   |                     |                 |             |                 |         |                  |                     |         |           |          |
|                                                   |                     |                 |             |                 |         |                  |                     |         |           |          |
|                                                   |                     |                 |             |                 |         | -                | _                   | _       |           |          |
|                                                   |                     |                 |             | Giảm giá        | Sửa giá | Sửa số lu        | rợng Tặng l         | kèm     | Xóa       | Xóa hết  |
| Tổng tiền: <b>0</b> VND<br>Giảm giá: <b>0</b> VND |                     |                 | Nhập tên/ba | arcode hàng hóa |         | Chưa cài         | đặt Chưa cả         | ai đặt  | Than      | h toán   |

## 2. Tạo hội viên

Khi khách hàng lần đầu đến mua hàng, bạn cần xin thông tin khách hàng để tạo hội viên nhằm lưu lại lịch sử mua hàng của khách hàng.

Để tạo hội viên, bạn làm theo những bước sau:

- Thu ngân | Linh POS-POS 002 2020/06/01 15:47:48 Số giao dịch. Tìm hội viên Đồ uống Mì gói Sự kết hợp của hàng hóa Đơn nháp Tổng số tiền Số Menu Giá bán lượng Strongbow 20,000 / Chai Giảm giá Sửa giá Sửa số lượn Tặng kèm Xóa Xóa hết Tổng tiền: **0** VND ~ ^ Nhập tên/barcode hàng hóa **....** Chưa cài đặt Chưa cài đặt Thanh toán Giảm giá: 🚺 VND
- Bước 1: Trên tetePOS, click vào nút Tìm hội viên ở màn hình thu ngân

Bước 2: Hệ thống sẽ yêu cầu bạn đăng nhập lại để xác thực. Bạn cần điền mã nhân viên và mật khẩu sau đó click Xác nhận.

| Uỷ | quyền          |                  |             |          |
|----|----------------|------------------|-------------|----------|
|    | Hãy nhập tài l | khoản quản trị c | để ủy quyền |          |
|    | Mã nh          | ân viên          |             |          |
|    | Mật k          | ่หลื่น nhân ง    | /iên        |          |
|    | 7              | 8                | 9           | Quaylai  |
|    | 4              | 5                | 6           | Quayiại  |
|    | 1              | 2                | 3           | Xác nhân |
|    | +              | 0                | x           | Ade Iman |

Nếu đăng nhập thành công bạn sẽ nhận được thông báo Ủy quyền thành công

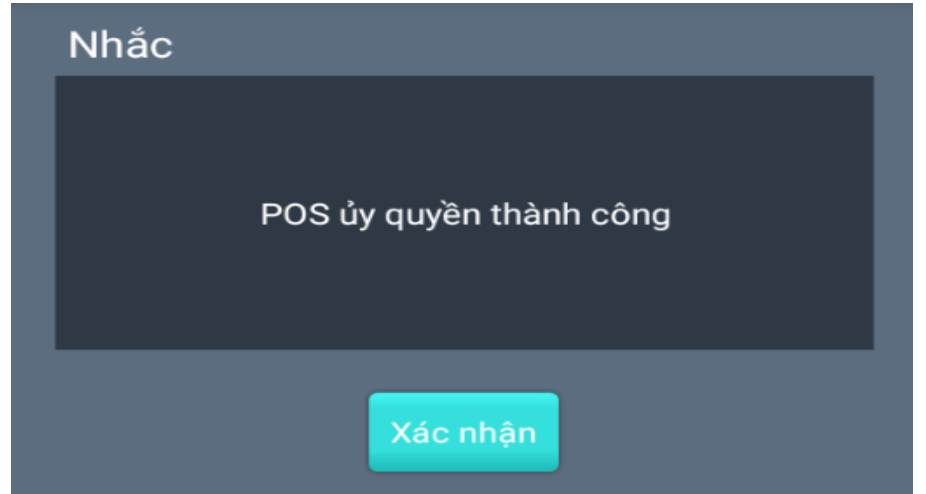

 Bước 3: Click lại vào nút Tìm hội viên và click Thêm hội viên mới ở pop-up mới mở ra

| Hội | Hội viên đăng nhập |            |            |                       |  |  |  |  |  |  |  |  |  |
|-----|--------------------|------------|------------|-----------------------|--|--|--|--|--|--|--|--|--|
|     | Số hội vi          | ên hoặc số | điện thoại |                       |  |  |  |  |  |  |  |  |  |
|     | 7                  | 8          | 9          | Thêm hội<br>viên mới  |  |  |  |  |  |  |  |  |  |
|     | 4                  | 5          | 6          | Thông tin<br>hội viên |  |  |  |  |  |  |  |  |  |
|     | 1                  | 2          | 3          | Quay lại              |  |  |  |  |  |  |  |  |  |
|     | +                  | 0          | x          | Có                    |  |  |  |  |  |  |  |  |  |
|     | 1                  | 2<br>0     | 3<br>X     | Quay lại<br>Có        |  |  |  |  |  |  |  |  |  |

- Bước 4: Điền thông tin hội viên vào trong pop-up. Các thông tin bắt buộc điền bao gồm:

| Thêm hội viên mới                     |                            |
|---------------------------------------|----------------------------|
| Số thể : Nhập thể hội viên Mã số thể: | Nhóm 2                     |
| Tên: [1]                              | Trang2 nhanhieu_1 Thêm vào |
| Giới tính : 💽 Nam 💿 Nữ 🕞              | Nhóm 1                     |
|                                       | Trang1 Thêm vào            |
| Sinn nnạt : 2020-05-28 [3]            |                            |
|                                       |                            |
| Liên thự cho@122 nam                  |                            |
|                                       |                            |
| Huý Có                                |                            |

- [1]: Tên hội viên
- [2]. Giới tính của hội viên
- [3]: Ngày sinh của hội viên
- [4]: Số điện thoại của hội viên
- [5]: Loại hình hội viên
  - Bước 4: Click Có để xác nhận. Khi thêm thành công bạn sẽ nhận được thông báo như bên dưới

| 📲 Thu ngâr                                        | Thu ngân   Linh POS-POS 002 2020/06/01 16:28:02 |            |         |             |                 |         |              | P            | ¢             | Linh 🗸   |
|---------------------------------------------------|-------------------------------------------------|------------|---------|-------------|-----------------|---------|--------------|--------------|---------------|----------|
| Số giao dịch.<br>002200601162142000               | 0                                               | Tìm hội vi | ên      | Đ           | ồ uống          |         | Mì gói       | Sų           | r kết hợp của | hàng hóa |
| Đơn nháp                                          |                                                 | ٩ő         | Tổng số |             |                 |         |              | 🕑 Thêm h     | ội viên thà   | ınh công |
| Menu                                              | Giá bán                                         | lượng      | tiền    | Strong      | bow             |         |              |              |               |          |
|                                                   |                                                 |            |         | 20,000 /    | 'Chai           |         |              |              |               |          |
|                                                   |                                                 |            |         |             |                 |         |              |              |               |          |
|                                                   |                                                 |            |         |             | Giảm giá        | Sửa giá | Sửa số lượng | Tặng kèm     | Xóa           | Xóa hết  |
| Tổng tiền: <b>0</b> VND<br>Giảm giá: <b>0</b> VND |                                                 | ~          |         | Nhập tên/ba | arcode hàng hóa | a 📖     | Chưa cài đặt | Chưa cài đặt | Tha           | nh toán  |

## 3. Tạo chương trình khuyến mại bán hàng

Để tạo các chương trình khuyến mại bán hàng, bạn cần sử dụng web portal theo các bước sau:

 Bước 1: Truy cập vào Menu, chọn Marketing sau đó Chọn mục Chương trình khuyến mại

| 9777                     | ≡                                                                                                    |
|--------------------------|----------------------------------------------------------------------------------------------------|
| Thống kê                 | Chương trình khuyến mại Danh sách                                                                                                    |
| Quản lý hàng hóa         |                                                                                                    |
| 🧷 Marketing 🔹 🖓          |                                                                                                    |
| Tìm kiếm đơn hàng        |                                                                                                    |
| Chương trình khuyến mại  | ■ 2020-05-212020-05-28    Ioan bộ loại ninn    Ioan bộ loại ninn     Ioan bộ loại ninn      Ioan bộ loại ninn      Ioan bộ loại ninn       Ioan bộ loại ninn |
| Phiếu ưu đãi             | Đang thực thi/Đợi thực thi                                                                                                    |
| Bốc thâm trúng thưởng    |                                                                                                    |
| Tri ân khách hàng        | Mã Tên Ngày hoạt động Thời gian áp dụng Loại hình khuyến mại                                                                                                    |
| 🛛 Hội viên 🔹             |                                                                                                    |
| 🖧 Tồn kho 🦿              |                                                                                                    |
| Giao hàng                |                                                                                                    |
| Báo cáo                  |                                                                                                    |
| D Nhân viên bán hàng     |                                                                                                    |
|                          |                                                                                                    |
|                          | Không tìm được dữ liệu phủ hợp với điều kiện                                                                                                    |
| ₹ <u>,</u> 3 Cài đặt '   | Tổng 0 dữ liệu Hiến thị dữ liệu 10 🗸 /Trang                                                                                                    |
|                          |                                                                                                    |
| <ul> <li>Bước</li> </ul> | 2: Click Thêm mới                                                                                                    |
| _                        |                                                                                                    |
|                          |                                                                                                    |

| Chương trình khuyến mại Danh sách |                   |   |
|-----------------------------------|-------------------|---|
| Thêm mới Xóa Kết thúc             |                   |   |
|                                   |                   |   |
| ₫ 2020-05-212020-05-28            | Toàn bộ loại hình | ~ |

## - Bước 3: Chọn loại hình khuyến mại ở pop-up mới hiện ra

| Chương trình khuyến   | mại                                                                                                    | ×                  |
|-----------------------|----------------------------------------------------------------------------------------------------|--------------------|
| Loại hình khuyến mại: | Chọn loại hình khuyến mại<br>Chọn loại hình khuyến mại                                                           | ~                  |
|                       | Mua A tặng B<br>Khuyến mại theo cặp<br>Khuyến mại tặng tiền<br>Khuyến mại cả đơn<br>Chiết khấu giảm giá sản phẩm | ı <mark>hận</mark> |

Trong đó:

Mua A tặng B: nghĩa là mua mặt hàng A tặng mặt hàng B

Ví dụ, nếu bạn chọn chương trình khuyến mại mua A tặng B, bạn cần điền những thông tin sau vào nội dung chương trình:

| [6]<br>Thao tác MãA                    | TênA Số lượng mua hàng                       | MãB   | TênB | Số lượng hàng tặng |
|----------------------------------------|----------------------------------------------|-------|------|--------------------|
| Ngày sử dụng:                          | Thứ 2 Thứ 3 Thứ 4 Thứ 5 Thứ 6 Thứ 7 Chủ nhật |       |      |                    |
| Thời gian áp dụng:                     | 00:00 23:59                                  |       |      |                    |
| * Ngày hoạt động:                      | ■ 2020-05-212020-05-28                       | . [5] |      |                    |
| * Phạm vi hội viên:                    | Trực tuyến Ngoại tuyến [4]                   |       |      |                    |
| <ul> <li>Đối tượng áp dụng:</li> </ul> | Hội viên (Không phải hội viên [3]            |       |      |                    |
| Loại hình khuyến mại:                  | Mua A tặng B                                 |       |      |                    |
| * Cơ cấu hoạt động                     | Chọn cơ cấu                                  | [2]   |      |                    |
| • Tên hoạt động:                       |                                              | [1]   |      |                    |
| Lưu                                    |                                              |       |      |                    |

- [1]: Tên của chương trình khuyến mại
- [2]: Cơ cấu áp dụng chương trình khuyến mại

[3]: Đối tượng áp dụng: nếu bạn chọn đối tượng áp dụng là hội viên/không phải hội viên thì ban cần click chọn

[4]: Phạm vi hội viên: Bạn cần chọn phạm vi áp dụng là đơn hàng được đặt từ các ứng dụng của TetePOS (ngoại tuyến) hay từ các bên thứ 3 (trực tuyến)

- [5]: Thời gian hoạt động của chương trình khuyến mại
- [6]: Mặt hàng áp dụng chương trình khuyến mại.
- Đối với chương trình mua A tặng B, bạn cần chọn mặt hàng A và B bằng cách click vào biểu Thao tác

×

Hủy

Xác nhâ

| tượng | , chọn mặt hàng trong pop-up | o mới mở ra và click Xác nhận |
|-------|------------------------------|-------------------------------|
|-------|------------------------------|-------------------------------|

| Nhập tên/mã hàng hóa                             | 9 | $\bigotimes$ |                            | Nhập tên/mã hàng hóa       | $\bigotimes$ |                            |
|--------------------------------------------------|---|--------------|----------------------------|----------------------------|--------------|----------------------------|
|                                                  |   | $\odot$      |                            |                            | 0            |                            |
| Tất cả                                           |   | Mã           | Tên                        | Tất cả                     | Mã           | Tên                        |
| <ul> <li>Light meal</li> <li>Thuốc lá</li> </ul> |   | 01000008     | Strongbow                  | – 🎦 Light meal             | 01000008     | Strongbow                  |
| - 🗎 Rượu<br>- 📔 Mì tôm                           |   | 11000007     | Đậu phộng chiên muối<br>ớt | - 📔 Rượu<br>- 🎦 Mì tôm     | 11000007     | Đậu phộng chiên muối<br>ớt |
| 🖃 🖬 Thực phẩm<br>- 📔 Rau củ qι                   |   | 11000006     | Bánh quy bơ                | 🖃 😾 Thực phẩm              | 11000006     | Bánh quy bơ                |
| – 📙 Tươi sống<br>– 📙 Gia vị                      |   | 11000005     | Kẹo lạc sìu châu           | Ӹ Tươi sống<br>📔 Gia vị    | 11000005     | Kẹo lạc sìu châu           |
| 🗎 Mỳ Yummy<br>📔 Đồ khô                           |   | 12010002     | Bia tươi 02                | – 🎦 Mỳ Yummy<br>– 🎦 Đồ khô | 12010002     | Bia tươi 02                |
| 🚽 📔 Bánh kẹo                                     |   | 99000009     | Bia tươi 02 Combo          | - 📙 Bánh kẹo               | 99000009     | Bia tươi 02 Combo          |

Sau đó bạn click Lưu để hoàn tất.

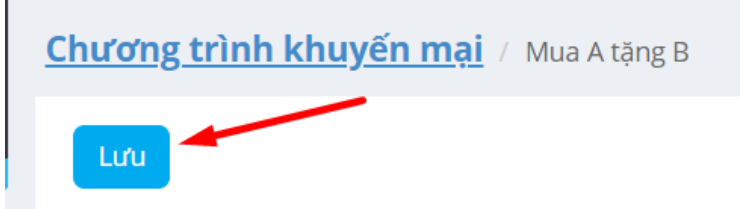

Nếu tạo thành công, hệ thống sẽ hiển thị thông báo như bên dưới.

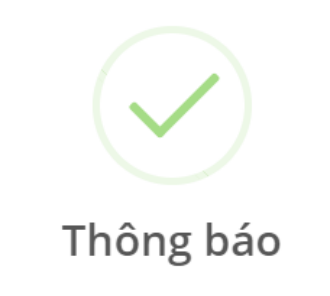

Thêm mới khuyến mại thành công Lưu ý: Hoạt động khuyến mại không hỗ trợ đổi giá

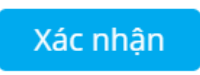

Sau khi tạo xong, bạn cần đồng bộ dữ liệu trên tetePOS để thiết bị thu ngân cập nhật chương trình khuyến mại.

| Hết hàng       |
|----------------|
| Đơn đặt hàng   |
| ản             |
| Hội viên       |
| Khuyến mại     |
| In barcode     |
|                |
| ồng bộ dữ liệu |
|                |

 Khuyến mại theo cặp: nghĩa là bạn mua một cặp sản phẩm cùng loại sẽ được giảm giá ở sản phẩm thứ 2

Ví dụ, khi mua 2 chai nước cam, bạn sẽ được giảm giá 5% ở chai thứ 2. Bạn cần cài đặt như sau:

| Chương trình khuyến mại | Khuyến mại theo cặp          |                           |                        |
|-------------------------|------------------------------|---------------------------|------------------------|
| Tên hoạt động:          | Strongbow                    |                           |                        |
| Cơ cấu hoạt động        | Cafe - Netstars,             |                           |                        |
| Loại hình khuyến mại:   | Khuyến mại theo cặp          |                           |                        |
| Đối tượng áp dụng:      | Hội viên Không phải hội viên |                           |                        |
| Phạm vi hội viên:       | Trực tuyến Ngoại tuyến       |                           |                        |
| Ngày hoạt động:         | 2020-05-222020-05-31         |                           |                        |
| Thời gian áp dụng:      | 00:00-23:59                  |                           |                        |
| Ngày sử dụng:           | Thứ 2 Thứ 3 Thứ 4 T          | hứ 5 Thứ 6 Thứ 7 Chủ nhật |                        |
| Mã                      |                              | Tên                       | Khuyến mai theo căp(%) |
| 1 01000006              |                              | Nước cam                  | 5                      |

 Khuyến mại tặng tiền: nghĩa là bạn mua một sản phẩm đạt đến giá trị nào đó (trong 1 đơn hàng), bạn sẽ được khuyến mại một số tiền nhất định

| Hàng hóa | Tên           | Tiền mua | Tiền tặng |
|----------|---------------|----------|-----------|
| 11000004 | Thạch rau câu | 200,000  | 10,000    |

 Khuyến mại cả đơn: nghĩa là nếu đơn hàng đạt đến một mức nào đó bạn sẽ được giảm một số tiền hoặc chiết khấu % nhất định

| * Chi tiêu:                             | 1000000          | ✓   | ] |
|-----------------------------------------|------------------|-----|---|
| <ul> <li>Phương thức ưu đãi:</li> </ul> | Tiền tặng:       | ✓ ₫ |   |
|                                         | Giảm chiết khấu: | ✓ % |   |
| ∗ Quy tắc áp dụng:                      | Áp dụng 1 lần    | ¥   |   |

• Chiết khấu giảm giá sản phẩm: nghĩa là giảm giá 1 mặt hàng nhất định. Bạn chỉ cần nhập % chiết khấu, hệ thống sẽ tự tính giá bán sau khi chiết khấu cho bạn.

| Tên               | Giá bán | Giá bán | Chiết khấu(%) |
|-------------------|---------|---------|---------------|
| Bia tưới 01 Thùng | 150,000 | 138,000 | 8             |

#### 4. Báo cáo

Để xem được tình hình kinh doanh, bạn cần kiểm tra trong mục Báo cáo trên web portal.

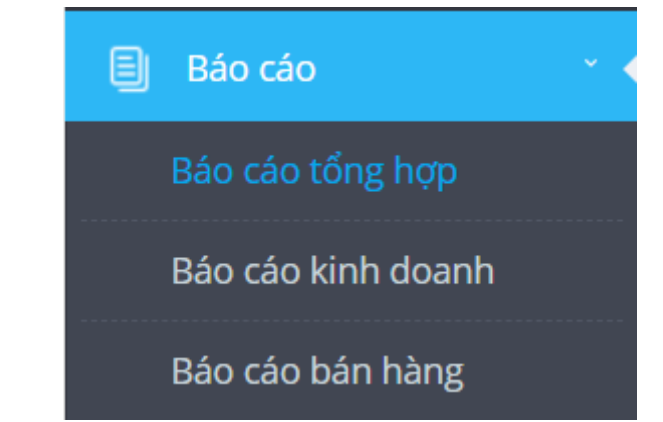

• Báo cáo tổng hợp

| Thống kê                                      | Báo cáo tổng hợp Danh sách    |                                                  |                           |                     |                  |                                           |
|-----------------------------------------------|-------------------------------|--------------------------------------------------|---------------------------|---------------------|------------------|-------------------------------------------|
| Quản lý hàng hóa                              | Mehu bita da paga an an an an | Nelville a coo                                   | -                         | Colo Materia        | Characteristics  | The life Via the life                     |
| Marketing                                     | Ngay bat 2020-05-26 00:00     | <ul> <li>Ngay ket 2020</li> <li>thúc:</li> </ul> | •05-26 23:59              | Care - Netstars     | chộn có câu      | Noa um kiem                               |
| 😰 Hội viên 🔧                                  | tion.                         |                                                  |                           |                     |                  |                                           |
| 🛱 Tồn kho 🕐                                   |                               |                                                  |                           |                     |                  |                                           |
| 💭 Giao hàng 🦿                                 |                               |                                                  |                           |                     |                  | 7 Tổng thu nhập: 10,033,999               |
| Báo cáo · · · · · · · · · · · · · · · · · · · | Tiêu thụ của cửa hàng ?       |                                                  |                           | Hồ sơ hội viên ?    |                  | Ső dur tích lüy:6,448,120                 |
| Bao cao tong ngp                              |                               | _                                                |                           | _                   |                  | Tong so not vienz.7                       |
| Bao cao kinn doann                            | (\$)                          | දිරි                                             | ES .                      |                     | 6 A              | <u>(2</u> )                               |
| Bào cáo bàn hàng                              |                               | 1111                                             | <u> </u>                  |                     | فكرا             |                                           |
| Tài khoản hội viên                            | Mức thu thực tế               | Số lượng giao dịch                               | Doanh thu trung bình      | Tiền nạp thực tế    | Tiêu thụ lưu trữ | Hội viên mới                              |
| Tinh hình bán hàng                            | 10,033,999                    | 16                                               | 627,125                   | 0                   | 0                | 0                                         |
| Biên lai nhận tiền                            |                               |                                                  |                           |                     |                  |                                           |
| Lưu lượng bán hàng                            | Cửa hàng thu tiền ?           |                                                  | Thống kê:10,033,999       | Ưu đãi gian hàng ?  |                  |                                           |
| Hình thức thanh toán                          |                               |                                                  |                           |                     |                  |                                           |
| Báo cáo theo vùng                             | <b></b>                       | डि                                               | rá l                      | 3                   | [%]              | 2                                         |
| Tặng/trả hàng                                 |                               |                                                  |                           |                     |                  |                                           |
| Bảng doanh số combo                           | Thanh toán tiền mặt           | ? Thanh toán mobile                              | Thanh toán khác           | Mức tiêu thụ        | Mức ưu đãi       | Tièn tặng kèm                             |
| Bán hàng chuyên biệt                          | 8,518,133                     | 0                                                | 1,515,866                 | 10,734,999          | 681,000          | 20,000                                    |
| Sử dụng thẻ giảm giá                          |                               |                                                  |                           |                     |                  |                                           |
| Tổng hợp thẻ giảm giá                         | Dữ liệu tồn kho ?             |                                                  | Thành tiền:-2,085,288,831 | Thống kê thẻ ưu đãi |                  | Tong so dư:<br>Số lượng hàng hóa dư thừa: |
| Q Nhân viên bán hàng <sup>4</sup>             |                               |                                                  |                           |                     |                  |                                           |
| () This test to the                           | 7\$/P                         |                                                  | (利                        | (ŝ)                 |                  | 5                                         |
|                                               |                               |                                                  |                           | Mifr tiền nan       | Số tiền nan vào  | Chi tiâu                                  |
| 😳 Cài đặt                                     | Mức thu thực tế               | Giá gốc                                          | Giá có lãi                | o o                 | So tien hap vao  | O O                                       |

Đây là báo cáo tổng quan nhất về tình hình kinh doanh của cửa hàng bao gồm các chỉ số như: Doanh thu của cửa hàng, doanh thu của hội viên, dữ liệu tồn kho,...

Báo cáo kinh doanh

Ở báo cáo này, các số liệu sẽ tập trung vào Doanh thu, tổng số lượng giao dịch của cửa hàng và trung bình doanh thu trên một giao dịch theo ngày. Ngoài ra còn có các số liệu liên quan đến hội viên như: Doanh thu tiêu thụ và số tiền hội viên nạp vào

| 10 | om lược kinh doanh Cơ câu t                       | hanh toan                                    |                                    |           |                                            |            |                   |          |                   |
|----|---------------------------------------------------|----------------------------------------------|------------------------------------|-----------|--------------------------------------------|------------|-------------------|----------|-------------------|
|    | Ngày bắt 👘 2020-05-26 00:00<br>Tâu:<br>Trực tuyển | <ul> <li>Ngày kế thúc:</li> <li>?</li> </ul> | it 7 2020-05-26 23:5 Tám lược kinh | i doanh 👻 | Nhập mã đại lý<br>Vui lòng chọn vùng tìm k | iếm Chọn   | vùng              | Tim kiếm | Xóa tìm kiếm      |
|    | Cơ cấu                                            | Doanh thu                                    | Số lượng giao dịch                 |           | Doanh thu trung bình                       | Thanh toán | Hội viên tiêu thụ |          | Nạp tiền hội viên |
| 1  | 000.Cafe - Netstars                               | 10,033,999                                   | 16.00                              |           | 627,125                                    | 0          | 0                 |          | 0                 |

• Báo cáo bán hàng

Báo cáo bán hàng sẽ thống kê cho bạn doanh thu theo từng mặt hàng và sắp xếp theo thứ tự từ cao xuống thấp. Dựa vào đó bạn có thể biết mặt hàng nào bán chạy nhất hoặc mặt hàng nào bán kém nhất để nhập hàng và điều chỉnh phương án kinh doanh hợp lý

| uất file                   | <b>ng</b> Danh sách                         |                                                                                                    |                                     |                                                                    |                                      |                              |                                |                                                      |
|----------------------------|---------------------------------------------|----------------------------------------------------------------------------------------------------|-------------------------------------|--------------------------------------------------------------------|--------------------------------------|------------------------------|--------------------------------|------------------------------------------------------|
| áo cáo mặt hàn             | g Sơ lược phân loại                         |                                                                                                    |                                     |                                                                    |                                      |                              |                                |                                                      |
| Ngày bất 🖱 20              | 20-05-27 00:00                              | • Ngày kết 🗰 2020-05-27 23:59                                                                                 | Báo cáo mặt hàng                    | Vui lòng chọn hàng hóa                                             | Chọn h                               | àng hóa                      |                                | Tim kiếm Xóa tìm kiếm                                |
| đầu:                       |                                             | thúc:                                                                                                    |                                     | Cửa hàng tiện lợi                                                  | Chọ                                  | ก cơ cấu                     |                                |                                                      |
| Manalauda                  |                                             |                                                                                                    |                                     |                                                                    |                                      |                              |                                |                                                      |
| Ngoại tuyên                |                                             | Hiến thị chi tiết                                                                                             | 2                                   |                                                                    | Chọn nhà c                           | ung cấp                      |                                |                                                      |
| Ngoại tuyen                |                                             | Hiến thị chi tiết<br>hàng tổ hợp:                                                                             |                                     | Toàn bộ nhóm tiêu thụ                                              | Chọn nhà c                           | rung cấp                     |                                |                                                      |
| Mä                         | Tên sản phẩm                                | <ul> <li><sup>7</sup> Hiến thị chỉ tiết hàng tố hợp:</li> <li>Số lượng bán hàng</li> </ul>                    | Mức thu thực tế                     | Toàn bộ nhóm tiêu thụ<br>Tỷ lệ tiêu thụ                            | Chọn nhà c<br>Giá gốc                | τ<br>τ<br>Lợi nhuận          | Lợi tức                        | Thao tác                                             |
| Mã<br>03000001             | <b>Tên sản phẩm</b><br>Thuốc lá 555         | <ul> <li>Hiến thị chỉ tiết<br/>hàng tổ hợp:</li> <li>Số lượng bản hàng<br/>1.00</li> </ul>                    | Mức thu thực tế<br>32,000           | Toàn bộ nhóm tiêu thụ<br><b>Tỷ lệ tiêu thụ</b><br>51.61%           | Giá gốc<br>25,000                    | Lợi nhuận<br>7,000           | Lợi tức<br>21.875%             | <b>Thao tác</b><br>Phần tích xu hướng                |
| Mã<br>03000001<br>03000002 | <b>Tên sản phẩm</b><br>Thuốc là 555<br>Kent | <ul> <li>Hiến thị chỉ tiết<br/>hàng tổ hợp:</li> <li>Số lượng bản hàng</li> <li>1.00</li> <li>2.00</li> </ul> | Mức thu thực tế<br>32,000<br>30,000 | Toàn bộ nhóm tiêu thụ<br><b>Tỷ lệ tiêu thụ</b><br>51.61%<br>48.39% | Chọn nhà c<br>Giá gốc<br>25,000<br>0 | Lợi nhuận<br>7,000<br>30,000 | Lợi tức<br>21.875%<br>100.000% | Thao tác<br>Phân tích xu hướng<br>Phân tích xu hướng |

Khi bạn click vào phân tích xu hướng, bạn sẽ xem được quá trình tiêu thụ của mặt hàng đó. (Lưu ý, chọn khoảng thời gian sau đó mới click vào xem phân tích xu hướng)

| 40140000              |
|-----------------------|
| 40140000              |
|                       |
|                       |
|                       |
|                       |
|                       |
| 14597424.792          |
|                       |
|                       |
| 7278755012 2056999968 |
|                       |

Trường hợp bạn muốn xem báo cáo bán hàng theo danh mục nhóm sản phẩm, bạn click sang Sơ lược phân loại để xem chi tiết.

| Xuất fi                     | ie In                                              |                                                             |                          |                                    |                              |                               |
|-----------------------------|----------------------------------------------------|-------------------------------------------------------------|--------------------------|------------------------------------|------------------------------|-------------------------------|
| Báo cá<br>Ngà:<br>đầu:<br>N | o mặt hàng Sơ lược phí<br>y bắt a 2020-05-27 00:00 | Ngày kết n 2021     thúc:     Y Phiến thị chỉ     hàng tế h | 0-05-27 23:59 ♥<br>ilétp | Chọn dành mục<br>Cửa hàng tiện lợi | Chạn danh mục<br>Chạn cơ cấu | Tìm kiếm Xóa tìm kiếm         |
| N                           | иа                                                 | Tên danh mục                                                |                          | Số lượng bán hàng                  | Mức thu thực tế              | Tỷ lệ tiêu thụ                |
| 1 0                         | )3                                                 | Thuốc lá                                                    |                          | 3.00                               | 62,000                       | 100.00%                       |
| т                           | ĩống cộng                                          |                                                             |                          | 3.00                               | 62,000                       |                               |
| Từ 1 đi                     | ến 1 của dữ liệu 1 Hiến thị dữ liệu                | 10 • /Trang                                                 |                          |                                    |                              | Trang trước 1 Trang tiếp theo |

#### 5. Nhập hàng

Sau khi bán hàng, theo dõi báo cáo, bạn cần kiểm tra lại lượng hàng trong kho để thực hiện nhập hàng, tránh thiếu hụt hàng hóa trong quá trình bán. Bạn có thể theo dõi lượng hàng tồn kho bằng cách:

Bước 1: Truy cập vào mục Tồn kho trên Menu và chọn Tìm kiếm tồn kho

- Đơn nhập hàng Đơn trả hàng Thanh toán nhà cung cấp Đơn nhập kho Đơn xuất kho Đơn gia công Đơn kiểm kho Kiểm hàng lỗ/lãi Tìm đơn Lưu lượng tồn kho Cảnh báo tồn kho Tóm lược tồn kho Nhập xuất tồn kho
- Bước 2: Kiểm tra hàng hóa tồn kho

| m kiếm tồn kho <sub>Dan</sub><br>Xuất file In | h sách             |                   |               |                  |                |          |                  |
|-----------------------------------------------|--------------------|-------------------|---------------|------------------|----------------|----------|------------------|
| Nhập mã vạch hoặc tìm                         | kiếm tên           | Danh mục cần chọn | Chọn danh mục | lòng chọn cơ cấu | Chọn cơ cấu    | Tim k    | iếm Xóa tìm kiếm |
| Chọn nhà cung cấp                             | Chọn nhà cung cấp  |                   |               |                  |                |          |                  |
| Mã vạch                                       | Tên                |                   | Số lượng tồn  | cho Giá gốc      | Thành tiến     | Danh mục | Đơn vị tính      |
| 1                                             | Caraven            |                   | 9             | 1.00 21,208.791  | 1,930,000.008  | Drink    | Bottle           |
| 2                                             | Cafe sữa đá        |                   | 5             | 1.00 25,000      | 1,275,000      | Drink    | Bottle           |
| 3 987432145678                                | Mì tôm Omachi      |                   | 22            | 4,400.383        | 972,484.66     | Mi tôm   | Gói              |
| 4 111001                                      | Bia tươi 01        |                   | 58            | 3.00 5,000       | 2,915,000      | BiaFresh | Bottle           |
| 5 111002                                      | Bia tươi 02        |                   | 24            | 1.00 10,000      | 2,410,000      | BiaFresh | Bottle           |
| 6 8200426000015                               | Kẹo lạc sìu châu   |                   | 6             | 7.00 13,705.757  | 918,285.696    | Bánh kẹo | Hộp              |
| 7 8200426000022                               | Bánh quy bơ        |                   | 3             | 3.00 17,763.158  | 675,000        | Bánh kẹo | Hộp              |
| 8 8200426000039                               | Đậu phộng chiên mi | μδί ότ            | -             | 5.00 9,000       | -54,000        | Bánh kẹo | Hộp              |
| 9                                             | Strongbow          |                   | 11            | 0.00 0           | 0              | Drink    | Bottle           |
|                                               |                    |                   |               |                  | 11 011 770 761 |          |                  |

Hoặc bạn có thể truy cập mục **Cảnh báo tồn kho** để kiểm tra được mặt hàng nào đang ở giới hạn tồn kho thấp nhất.

| Cán | 1 báo t                     | :ôn kho Danh sách             |                         |          |              |                           |                            |                               |  |
|-----|-----------------------------|-------------------------------|-------------------------|----------|--------------|---------------------------|----------------------------|-------------------------------|--|
| X   | ất file                     | In                            |                         |          |              |                           |                            |                               |  |
|     |                             |                               |                         |          |              |                           |                            |                               |  |
|     | Chọn danh mục Mã/Tên/Mã cửa |                               | nàng/Mã vạch            |          | Kho không đủ | ~                         | Tìm kiếm Xóa tìm kiếm      |                               |  |
|     |                             |                               |                         |          |              |                           |                            |                               |  |
|     |                             | Mã vạch                       | Tên                     | Danh mục | Đơn vị tính  | Giới hạn tồn kho cao nhất | Giới hạn tồn kho thấp nhất | Tồn kho hiện nay              |  |
| 1   |                             | 8200426000039                 | Đậu phộng chiên muối ớt | Bánh kẹo | Hộp          | 60.00                     | 10.00                      | -6.00                         |  |
|     |                             |                               |                         |          |              |                           |                            | _                             |  |
| Tù  | 1 đến 1 c                   | ủa dữ liệu 1 Hiến thị dữ liệu | 10 V/Trang              |          |              |                           |                            | Trang trước 1 Trang tiếp theo |  |

Sau đó, để nhập thêm hàng hóa, bạn cần thực hiện như sau:
Bước 1: Trên Menu bạn ch<u>ọn Tồn kho và click vào</u> Đơn nhập kho

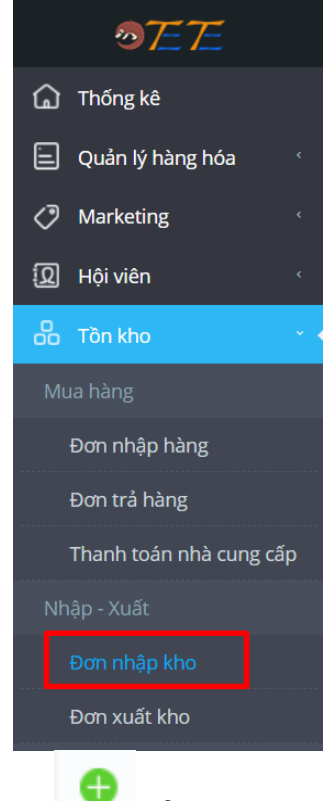

Bước 2: Click vào biểu tượng •

để thực hiện chọn hàng hóa nhập hàng

Bước 3: Chọn hàng hóa •

### Chọn sản phẩm

| 🖃 😡 Tất cả                                       |   | Mã       | Tên              |   |
|--------------------------------------------------|---|----------|------------------|---|
| Drink                                            |   | ING      |                  | 4 |
| <ul> <li>Light mean</li> <li>Thuốc lá</li> </ul> |   | 11000006 | Bánh quy bơ      |   |
| - 📔 Rượu                                         |   | 12010001 | Bia tươi 01      |   |
| 📄 🣔 Mi tôm<br>🚍 😡 Thực phẩm                      |   | 12010002 | Bia tươi 02      |   |
| 📔 Rau củ quả<br>🎦 Tươi sống                      |   | 01000001 | Cafe sữa đá      |   |
| 🚽 🖺 Gia vị<br>🚽 🎦 Mỳ Yummy                       |   | 02000001 | Caraven          | _ |
| Đồ khô<br>                                       |   | 11000005 | Kẹo lạc sìu châu |   |
| 🖻 🔜 Bia                                          | • | 0600002  | Mì tôm Omachi    |   |

 Bước 4: Chọn đơn vị cho hàng hóa nhập kho và nhập số lượng. Ví dụ khi bạn nhập hàng hóa là Strongbow, bạn sẽ cần chọn đơn vị nhập kho là thùng hoặc chai

| 2006010000003 | Co                                         | cấu: Cafe - Netstars Chọc                                                                         | า cơ cấu                                                                                                    | Ghi chú:                                                                                                    |                                           |                                                                                                    |
|---------------|--------------------------------------------|---------------------------------------------------------------------------------------------------|----------------------------------------------------------------------------------------------------|----------------------------------------------------------------------------------------------------|-------------------------------------------|----------------------------------------------------------------------------------------------------|
|               |                                            |                                                                                                   |                                                                                                    |                                                                                                    |                                           |                                                                                                    |
| Mã vạch       | Tên                                        | Số lượng nhập kho                                                                                 | Giá gốc                                                                                                    | Thành tiền                                                                                                    | Danh mục                                  | Đơn vị tính                                                                                                    |
| 8200601000014 | Strongbow                                  | 1.00                                                                                              | 0                                                                                                    | 0                                                                                                    | Drink                                     | Chai ~                                                                                                    |
|               |                                            | 1.00                                                                                              |                                                                                                    | 0                                                                                                    |                                           | thùng                                                                                                    |
|               | X2006010000003<br>Mä vach<br>8200601000014 | X2006010000003         CC           Mã vạch         Tên           8200601000014         Strongbow | X2006010000003         Cor cău:         Cafe - Netstars         Chor           Mă vạch         Tên         Số lượng nhập kho         1.00           8200601000014         Strongbow         1.00 | Mã vạch     Tên     Số lượng nhập kho     Giả gốc       8200601000014     Strongbow     1.00     0       1     1.00     1.00     1.00 | Karoosonooooooooooooooooooooooooooooooooo | National Science Carlos Construction     Chronic creation     Chronic creation       Mā vach     Tên     Số lượng nhập kho     Giá gốc     Thành tiên     Danh mục       8200601000014     Strongbow     1.00     0     Orink       Image: Strongbow     Image: Strongbow     Image: Strongbow     Image: Strongbow     Image: Strongbow |

• Bước 5: Click Lưu. Hệ thống sẽ hiển thị Lưu thành công tại pop-up xác nhận

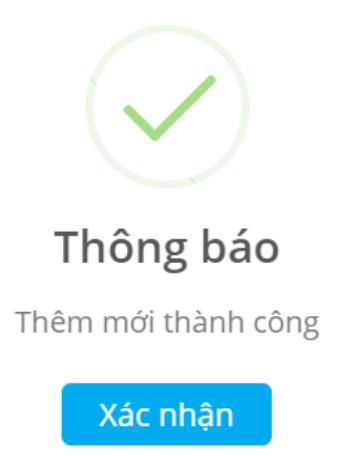

×

Khi bạn click Xác nhận, hệ thống sẽ mở ra pop-up Xác nhận kiểm tra đơn vừa nhập. Bạn có thể click Xác nhận ngay hoặc tắt đi để kiểm tra sau đó.

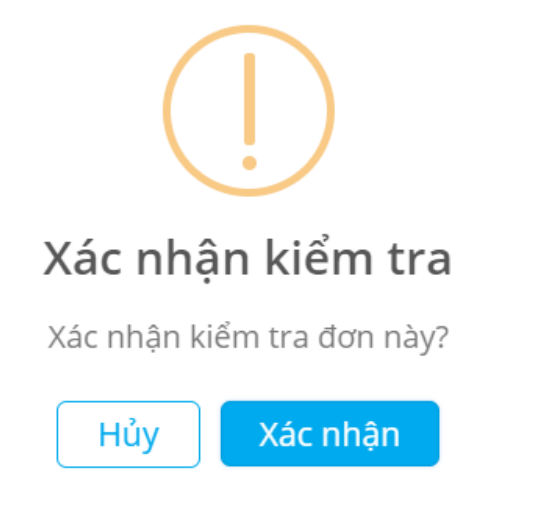

Bạn có thể kiểm tra đơn hàng đã nhập kho bằng cách click vào Lịch sử đơn

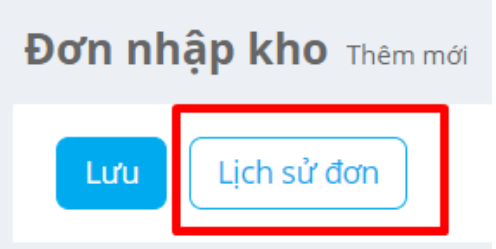

Khi đó, những đơn hàng đã được nhập kho sẽ được hiển thị dưới dạng danh sách như bên dưới.

| Tìm đơn Danh sách |                                                    |                 |               |                         |               |          |                                               |           |                         |                     |                 |                     |                 |              |
|-------------------|----------------------------------------------------|-----------------|---------------|-------------------------|---------------|----------|-----------------------------------------------|-----------|-------------------------|---------------------|-----------------|---------------------|-----------------|--------------|
| Ki                | Kiếm định     Sửa đối     Xóa     Xuất file     In |                 |               |                         |               |          |                                               |           |                         |                     |                 |                     |                 |              |
|                   | <sup>m</sup> 2020-06-012020-06-30                  |                 | •             | Vui lòng nhập số ở      | đơn           |          |                                               | Đơn n     | hập kho                 | ~                   |                 | Tim kiếm            | Xóa tìm kiếm    |              |
|                   | Toàn bộ trạng thái đơn                             |                 | ~             | Cafe - Netstars Chọn cơ |               | ฮ cấu    | Chọn nhân viên thao tác Chọn nhân viên thao t |           | Chọn nhân viên thao tác |                     |                 |                     |                 |              |
|                   |                                                    |                 |               |                         |               |          |                                               |           |                         |                     |                 |                     |                 |              |
|                   |                                                    | Số đơn          | Loại hình đơn | Trạng                   | thái đơn hàng | Số lượng | Thành tiền                                    | Người tạo | đơn                     | Thời gian tạo đơn   | Người kiểm định | Thời gian kiếm định | Cơ cấu          | Nhà cung cấp |
| 1                 |                                                    | LR2006010000005 | Đơn nhập kho  | Chưa                    | kiếm định     | 10.00    | 177,631.58                                    | Hai       |                         | 2020-06-01 11:47:11 |                 |                     | Cafe - Netstars | ÷            |
| 2                 |                                                    | LR2006010000003 | Đơn nhập kho  | Đã kiế                  | m định        | 48.00    | 0                                             | Hai       |                         | 2020-06-01 11:43:21 | Hai             | 2020-06-01 11:45:38 | Cafe - Netstars |              |
|                   |                                                    | Tổng cộng       |               |                         |               | 58       | 177,631.58                                    |           |                         |                     |                 |                     |                 |              |

#### 6. Cài đặt màn hình kép hiển thị cho khách hàng

Bạn có thể thay đổi 1 số hình ảnh bên màn hình hiển thị ra cho khách hàng (ký hiệu [1] và [2]). Bạn có thể thay hình ảnh mặc định bằng hình ảnh của một số sản phẩm bán chạy, sản phẩm hoặc chương trình khuyến mại,...

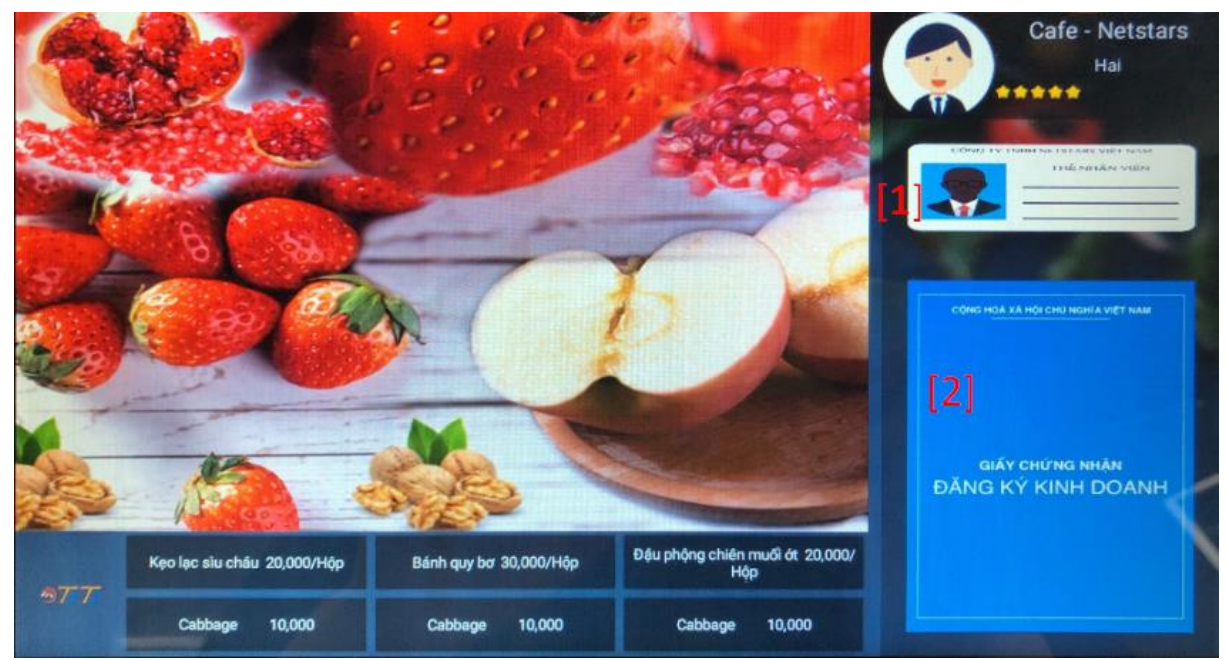

Để thay ảnh, bạn làm theo các bước sau:

- Bước 1: Vào tetePOS, chọn Cài đặt

| . nu nyan | nhanh           |
|-----------|-----------------|
| Hóa đơn   | Hết hàng        |
| Giao ca   | Đơn đặt hàng    |
| Cài đặt c | cơ bản          |
| Menu      | Hội viên        |
| Báo cáo   | Khuyến mại      |
| Cài đặt   | In barcode      |
| Khá       | IC              |
| Thông báo | Đồng bộ dữ liệu |

- Bước 2: Chọn Cài đặt phần cứng

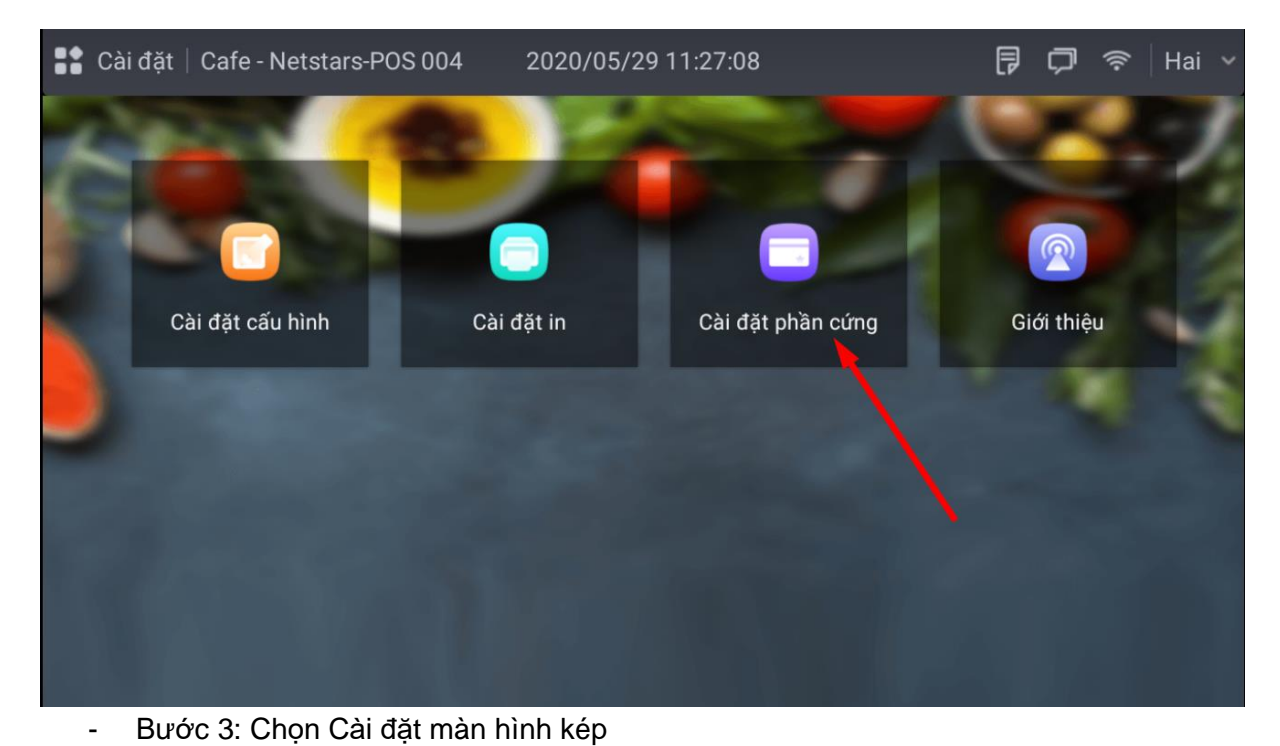

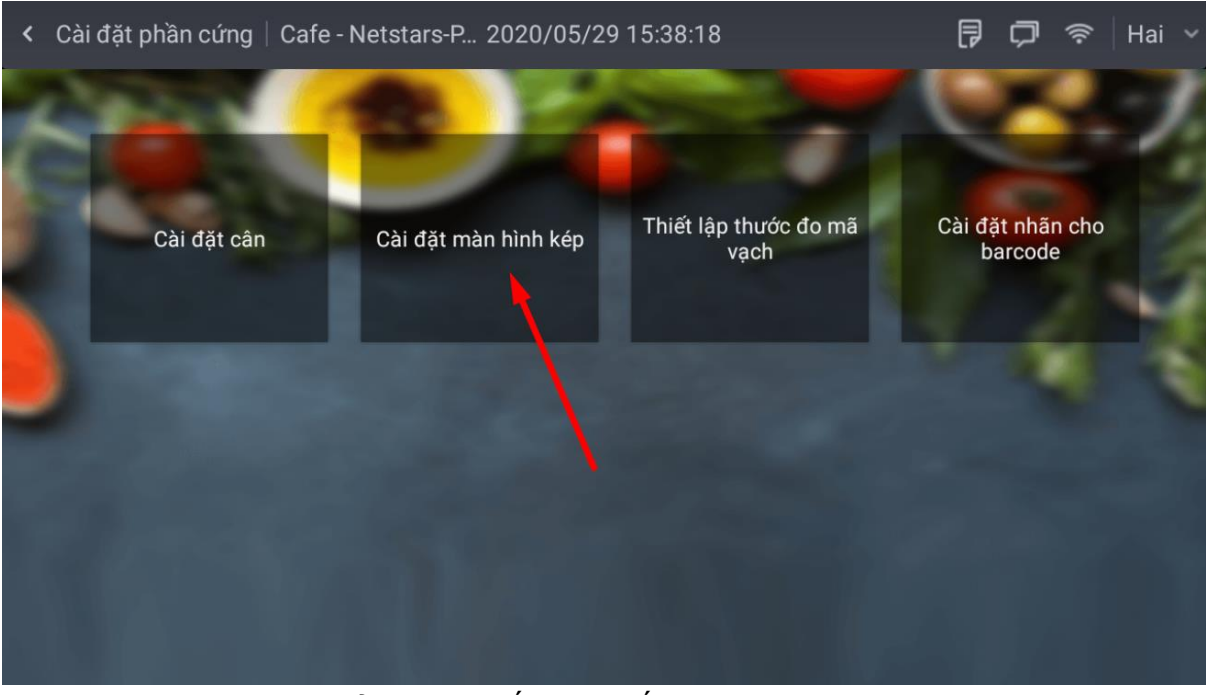

- Bước 4: Chọn vị trí ảnh bạn muốn thay thế

| < Cài đặt màn hình kép   Cafe - Netstar 2                                                                                                   | 2020/05/29 15:                           | 39:32                                                                                                | 쿠 🗇 奈   Hai 🗸                                                                                   |
|----------------------------------------------------------------------------------------------------|------------------------------------------|----------------------------------------------------------------------------------------------------|-------------------------------------------------------------------------------------------------|
| Kích hoạt màn hình kép: 🥂 Kích hoạt màn l                                                                                                   | hình phụ: 🔵                              | * Vui lòng khởi động lại phần mềm F<br>khi sửa đối cài đặt màn hình kép                              | POS sau Luu                                                                                     |
| Thông số hiển thị Có thể cài nội dung của màn hình<br>jpg, jpeg, bmp, png,Video hỏ trợ định dạng MP4, m4v, mp4, wmv<br>được đề xuất là 4: 3 | kép,ảnh dưới dạng<br>⁄, tỷ lệ khung hình | Hiển thị khác Nên tải lên<br>phép kinh doanh, mã thanh toán v<br>chọn tải lên thông tin hình ảnh khá | giấy chứng nhận sức khỏe, giấy<br>à mã đánh giá. Bạn cũng có thể<br>c để hiến thị màn hình kép. |
| Nội dung hiện thị:                                                                                                    |                                          | Ánh 1: [1]                                                                                           |                                                                                                 |
| Ánh Vi                                                                                                    | deo                                      |                                                                                                    |                                                                                                 |
| Nội dung hiện thị:                                                                                                    | Chon đường dẫn                           | Ånh 2: [2]                                                                                           |                                                                                                 |
| Danh cách hiến thị:                                                                                                    | onși radong dan                          |                                                                                                    |                                                                                                 |
|                                                                                                    | 〕                                        | Cài đặt mã thanh toán:                                                                               |                                                                                                 |
|                                                                                                    | $\uparrow$                               |                                                                                                    |                                                                                                 |
|                                                                                                    | $\downarrow$                             | Cài đặt mã đánh giá:                                                                                 |                                                                                                 |
|                                                                                                    | C                                        |                                                                                                    |                                                                                                 |
| - Bước 5: Click chọn ảnh và xác                                                                                                    | : nhận <b>Có</b>                         |                                                                                                    |                                                                                                 |

#### 2020/05/20 15:26.55 < Cài đž Hai < /storage/emulated/0 AirDroid Kích hoạt Tổng: 2 Mục2020-04-28 Alarms Thông s khỏe, giấy ỉng có thể 1 kép. Tổng: 0 Mục2019-01-01 jpg, jpeg, bn được đề xuấ Android Nội dung hiệi Tổng: 3 Mục2020-03-16 DCIM Tổng: 2 Mục2020-04-28 Nội dung hiệi Download Danh sách hi Tổng: 0 Mục2020-05-29 FtrendLog C

- Bước 6: Click *Lưu* và khởi động lại ứng dụng

| < Cài đặt màn hình kép   Cafe                                                                                | - Netstar 2020/05/29 15:                                                 | 42:27                                                                                            | P                                     | þ                                | (((-                             | Hai 🗸                          |
|----------------------------------------------------------------------------------------------------|--------------------------------------------------------------------------|--------------------------------------------------------------------------------------------------|---------------------------------------|----------------------------------|----------------------------------|--------------------------------|
| Kích hoạt màn hình kép: 🥂 Kí                                                                                 | ch hoạt màn hình phụ: 🔵                                                  | * Vui lòng khởi động lại phần mềm<br>khi sửa đổi cài đặt màn hình kép                            | n POS sau                             |                                  | - Li                             | uu                             |
| Thông số hiển thị Có thể cài nội dụ<br>jpg, jpeg, bmp, png,Video hô trợ định dạng MP<br>được đề xuất là 4: 3 | ung của màn hình kép,ảnh dưới dạng<br>4, m4v, mp4, wmv, tỷ lệ khung hình | Hiển thị khác Nên tải lẽ<br>phép kinh doanh, mã thanh toán<br>chọn tái lên thông tin hình ảnh ki | èn giấy chi<br>và mã đá<br>nác để hiể | ứng nhậ<br>nh giá. I<br>n thị mà | n sức ki<br>Bạn cũn<br>In hình l | hỏe, giấy<br>Ig có thể<br>Kép. |
| Nội dung hiện thị:                                                                                           |                                                                          | Ånh 1:                                                                                           |                                       |                                  |                                  |                                |
| Ånh                                                                                                    | Video                                                                    | /storage/emulated/0/Pictures/So                                                                  | creenshot                             | s/Scree                          | nshot_2                          | 202                            |
| Nội dung hiện thị:                                                                                           |                                                                          | Ảnh 2:                                                                                           |                                       |                                  |                                  |                                |
|                                                                                                    | Chọn đường dẫn                                                           |                                                                                                  |                                       |                                  |                                  |                                |
| Danh sách hiển thị:                                                                                          | <u>ا</u>                                                                 | Cài đặt mã thanh toán:                                                                           |                                       |                                  |                                  |                                |
|                                                                                                    | 个                                                                        | Cài đăt mã đánh giá:                                                                             |                                       |                                  |                                  |                                |
|                                                                                                    | $\checkmark$                                                             |                                                                                                  |                                       |                                  |                                  |                                |
|                                                                                                    | C                                                                        |                                                                                                  |                                       |                                  |                                  |                                |

## B. Sử dụng TetePOS cho chuỗi cửa hàng bán lẻ

Trong trường hợp bạn phát triển thêm 01 cửa hàng chi nhánh với 2 nhân viên, để sử dụng TetePOS cho cửa hàng mới này, bạn cần làm theo các quy trình sau

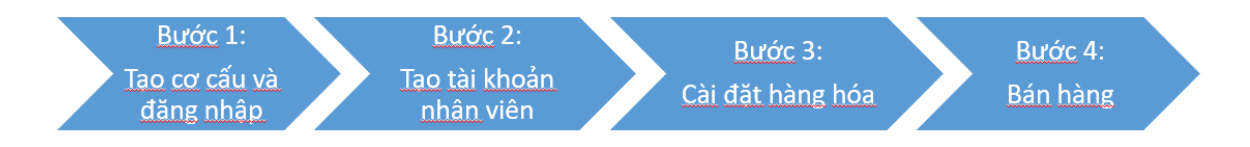

### I. Bước 1: Tạo cơ cấu

Để tạo mới và quản lý cơ cấu, bạn làm theo các bước sau:

- Bước 1: Vào cài đặt, chọn Cài đặt cơ cấu

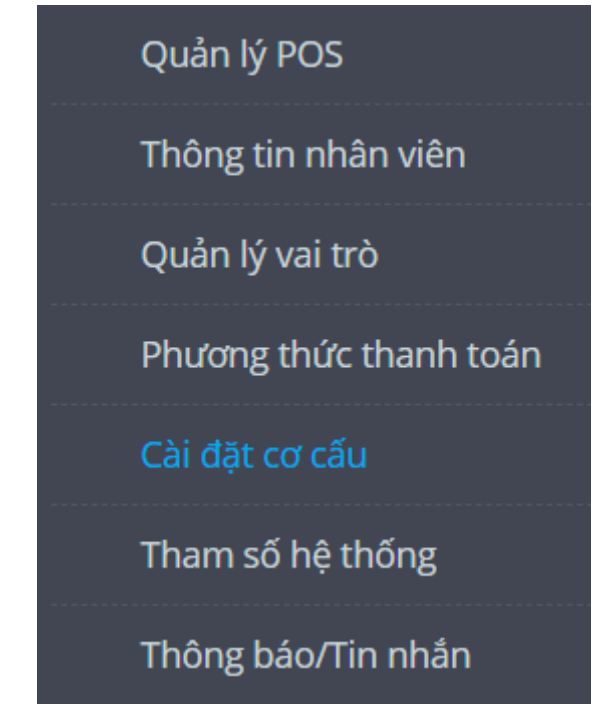

- Bước 2: Chọn Thêm mới để tạo cơ cấu

| Cài đặt cơ cấu Danh sách    |  |
|-----------------------------|--|
| Thêm mới Sửa đổi Xóa        |  |
| Vui lòng nhập Tên/Mã cơ cấu |  |
| Vui lòng nhập Tên/Mã cơ cấu |  |

- Bước 3: Điền các thông tin theo yêu cầu

| <u>Cơ' cấu</u> ∕ Thêm mới                                         |              |                                                                                                    |   |  |  |  |
|-------------------------------------------------------------------|--------------|----------------------------------------------------------------------------------------------------|---|--|--|--|
| Luu                                                               |              |                                                                                                    |   |  |  |  |
| [1] * Vùng                                                        |              |                                                                                                    |   |  |  |  |
| [2] <sub>* Mã:</sub>                                              | 010          |                                                                                                    |   |  |  |  |
| [3]Loại hình                                                      | Cửa hàng bán | hàng trực tiếp                                                                                                    | ~ |  |  |  |
| [4] * Tên:                                                        |              |                                                                                                    |   |  |  |  |
| [5] Người liên hệ:                                                |              |                                                                                                    |   |  |  |  |
| [ <mark>6</mark> ] Điện thoại liên hệ                             |              |                                                                                                    |   |  |  |  |
| [7] <sup>Thời</sup> gian kinh doanh:                              | 08:00        | 20:00                                                                                                    |   |  |  |  |
| [8] * Địa chỉ:                                                    |              |                                                                                                    |   |  |  |  |
| [9] Mặc định cơ cấu đặt hàng:                                     |              |                                                                                                    |   |  |  |  |
| [10] Ghi chú:                                                     |              |                                                                                                    |   |  |  |  |
| [11] Bật tính thuế:                                               | No           |                                                                                                    |   |  |  |  |
| [12] Có cần quản lý hàng hóa tự kinh<br>doanh:                    | No           | Điều chỉnh tham số này sẽ ảnh hưởng đến Menu được áp dụng hiện tại. Nếu cần sử dụng thực đơn,<br>mời cài đật lại cấu hình menu. |   |  |  |  |
| [13] Kiểm soát phạm vi đặt hàng:                                  | No           |                                                                                                    |   |  |  |  |
| [14] <sup>Khi</sup> kiểm hàng không hiển thị số<br>lượng tồn kho: | No           |                                                                                                    |   |  |  |  |
| [15] <sup>Không sử dụng sản phẩm của tổng</sup><br>đại lý:        | No           |                                                                                                    |   |  |  |  |
| [16]Mở mục cân nặng:                                              | No           | Sau khi mở chức năng này, POS có trọng lượng cao hơn trọng lượng ban đầu sẽ được ghi lại trong lịch<br>sử cân                   |   |  |  |  |

[1]: Chọn vùng (Ví dụ như chuỗi của bạn có cửa hàng ở các vùng miền khác nhau, bạn có thể thêm vùng để dễ dàng quản lý)

[2]: Mã cơ cấu là mã được hệ thống mặc định sinh ra

[3]: Chọn loại hình kinh doanh. Có 3 loại hình để bạn lựa chọn

| Loại hình     | Cửa hàng bán hàng trực tiếp                                            | ~ |
|---------------|------------------------------------------------------------------------|---|
| <b>∗</b> Tên: | Cửa hàng bán hàng trực tiếp<br>Đại lý độc quyền<br>Trung tâm giao hàng |   |

- [4]: Tên cửa hàng
- [5]: Tên người liên hệ
- [6]: Số điện thoại liên hệ
- [7]: Thời gian kinh doanh của cửa hàng
- [8]: Địa chỉ của cửa hàng
- [9]: Chọn cơ cấu mặc định sẽ nhận đơn hàng được đặt
- [10]: Ghi chú
- [11]: Bật/tắt tính thuế ở hàng hóa

[12]: Cho phép bạn cấp quyền/không cấp quyền cho cơ cấu mới được tự kinh doanh mặt hàng riêng

- [13]: Bật/tắt kiểm soát phạm vi đặt hàng
- [14]: Bật/tắt hiển thị số lượng tồn kho khi kiểm hàng
- [15]: Bật/tắt cho phép sử dụng sản phẩm của tổng đại lý
- [16]: Bật/tắt mở mục cân nặng

| Lưu                                               |                                                                                                    |    |  |
|---------------------------------------------------|----------------------------------------------------------------------------------------------------|----|--|
| * Vùng                                            | Trụ sở trực tiếp 🗸                                                                                                    |    |  |
| * Mã:                                             | 001                                                                                                    |    |  |
| Loại hình                                         | Cửa hàng bán hàng trực tiếp 🔹                                                                                            |    |  |
| * Tên:                                            | Cửa hàng Cầu Giấy                                                                                                    |    |  |
| Người liên hệ:                                    | Dung                                                                                                    | ~  |  |
| Điện thoại liên hệ                                | 0838191721                                                                                                    | ~  |  |
| Thời gian kinh doanh:                             | 08:00                                                                                                    |    |  |
| * Địa chỉ:                                        | 333 Cầu Giấy                                                                                                    | ~  |  |
| Mặc định cơ cấu đặt hàng:                         | Cửa hàng tiện lợi                                                                                                    |    |  |
| Ghi chú:                                          |                                                                                                    | li |  |
| Bật tính thuế:                                    | No                                                                                                    |    |  |
| Có cần quản lý hàng hóa tự kinh<br>doanh:         | No Diều chính tham số này sẽ ảnh hưởng đến hàng hóa trên kệ hiện tại , nếu cần sử dụng hàng hóa trên kệ, mới cài đật lại |    |  |
| Kiểm soát phạm vi đặt hàng:                       | No                                                                                                    |    |  |
| Khi kiếm hàng không hiến thị số<br>lượng tồn kho: | No                                                                                                    |    |  |
| Không sử dụng sản phẩm của tổng<br>đại lý:        | No                                                                                                    |    |  |
| Mở mục cân nặng:                                  | No Sau khi mở chức năng này, POS có trọng lượng cao hơn trọng lượng ban đầu sẽ được ghi lại trong lịch sử căn            |    |  |

Ví dụ, thông tin bạn sẽ cần điền như sau:

 Bước 4: Click Lưu để hoàn tất. Bạn sẽ nhận được thông báo có thông tin của tài khoản cơ cấu mới được tạo. Bạn sẽ sử dụng thông tin này để đăng nhập ở cơ cấu mới

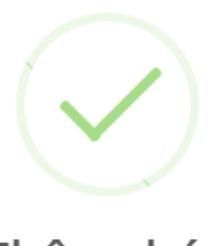

## Thông báo

Tài khoản nhân viên đã đăng ký 0002:21010048 Mật khẩu đăng nhập 888888

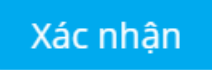

Sau khi đã tạo được cơ cấu, bạn cần đăng nhập để có thể chỉnh sửa, cài đặt các thông số cơ bản để chuẩn bị cho việc bán hàng (Như đã hướng dẫn phía trên).

 Đăng nhập nhanh với công thức: Mã nhân viên + tài khoản được tạo ra khi bạn tạo cơ cấu

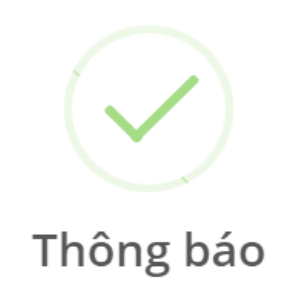

Tài khoản nhân viên đã đăng ký 0002:21010048 Mật khẩu đăng nhập 888888

Xác nhận

Mã nhân viên của bạn là 0002, tài khoản là 21010048 thì khi đăng nhập bạn cần nhập 0002:21010048

| Đăng nhập nhanh   | Đăng nhập thông thường |  |
|-------------------|------------------------|--|
| (2) 0002:21010048 |                        |  |
| 읍                 |                        |  |
| Đăng              | nhập                   |  |

• Đăng nhập thông thường:

| Đăng nhập nhanh | Đăng nhập thông thường |
|-----------------|------------------------|
| (2) 21010048    |                        |
| ቶ 0002          |                        |
| £ ·····         |                        |
| Đăn             | g nhập                 |

#### II. Bước 2: Tạo nhân viên

Để tạo tài khoản cho nhân viên, bạn làm theo các bước sau:

- Bước 1: Truy cập vào mục Cài đặt và chọn Thông tin nhân viên

| Thống kê               | Quản lý n  | <b>hân viên</b> Danh sách                                        |                |               |             |
|------------------------|------------|------------------------------------------------------------------|----------------|---------------|-------------|
| Quản lý hàng hóa 🦿     |            |                                                                  |                |               |             |
| 🖉 Marketing 🔬          | Them mor   | Thêm mới Sửa đối Xôa Cải đặt lại mật khẩu Cải đặt quyền hạn vùng |                |               |             |
| 🞗 Hội viên 🦿           |            |                                                                  |                |               |             |
| 🖧 Tồn kho 🕐            | Chọn M     | Chọn Mã/Tên nhân viên Hình thức đăng ký Chọn cơ cấu              |                |               | Chọn cơ cau |
| 🐻 Giao hàng 🔹          |            |                                                                  |                |               |             |
| 🗐 Báo cáo <            | 1          | Mä nhän viën                                                     | Tên            | Tên đáng nhập | Trạng thải  |
| 😡 Nhân viên bán hàng 🔇 |            | 0000                                                             | Linn Nguyen    | 21010048      | Khối động   |
| 🔿 Thẻ trả trước 🔹      | Từ 1 đến 1 | của dữ liệu 1 Hiển thị dữ li                                     | ệu 10 ▼ /Trang |               |             |
| 🔅 Cài đặt 👘 🖓          |            | -                                                                |                |               |             |
| Quản lý POS            |            |                                                                  |                |               |             |
|                        |            |                                                                  |                |               |             |
| Quản lý vai trò        |            |                                                                  |                |               |             |
| Phương thức thanh toán |            |                                                                  |                |               |             |
| Cài đặt cơ cấu         |            |                                                                  |                |               |             |
| Tham số hệ thống       |            |                                                                  |                |               |             |
| Thông báo/Tin nhắn     |            |                                                                  |                |               |             |

- Bước 2: Chọn Thêm mới và điền thông tin vào pop-up

Nhân viên- Thêm mới

| [1] Mã:                       | 0001                                                                                                    |          |
|-------------------------------|----------------------------------------------------------------------------------------------------|----------|
| [2] * Tên:                    |                                                                                                    |          |
| [3] <sub>*</sub> Tên vai trò: |                                                                                                    |          |
| [4] Trạng thái:               | Khởi động 🗸                                                                                                    |          |
| * Giới hạn chiết<br>[5] khấu: |                                                                                                    |          |
| * Giới hạn ưu<br>[6] đãi:     |                                                                                                    |          |
| Quyền nhập giá:               | <u>Yes</u> [7]                                                                                                    |          |
| Hiển thị:                     | Tài khoản đăng nhập là 0001:21010040, mặc<br>định mật khẩu là 888888. Giới hạn mức chiết<br>khấu trên là mức giao dịch lớn nhất của POS, ví<br>dụ: Nếu điền "Giới hạn chiết khấu lớn nhất" là 80<br>thì mức chiết khấu lớn nhất có thể giảm là 80%.<br>Nếu điền "Giới hạn ưu đãi lớn nhất" là 20,000 thì<br>khuyến mại lớn nhất là 20,000VND<br>"Giới hạn chiết khấu" nhỏ hơn 100 | [8]      |
|                               | Hủy                                                                                                    | Xác nhận |

[1]: Mã: là mã nhân viên được hệ thống tự động tạo ra

[2]: Tên: Tên nhân viên

[3]: Tên vai trò: Khi bạn click vào đây, hệ thống sẽ mở ra một pop-up cho phép bạn chọn quyền cho tài khoản nhân viên mà bạn đang tạo mới. Ngoài ba vai trò mặc định, bạn có thể thêm vai trò mới trong mục Quản lý vai trò

| Chọn gó | c độ            |              |                   | × |
|---------|-----------------|--------------|-------------------|---|
| Q Vui   | lòng nhập Tên/M | ā vai tri 🛞  |                   |   |
|         | Mã              | Tên vai trò  |                   |   |
|         | 01              | admin        |                   |   |
|         | 02              | cashier      |                   |   |
|         | 04              | shop manager |                   |   |
|         |                 | Trang trước  | 1 Trang tiếp theo |   |
|         |                 | (            | Hủy Xác nhận      |   |

[4]: Trạng thái: cho phép bạn cài đặt trạng thái hoạt động của tài khoản nhân viên này[5]: Giới hạn chiết khấu: cho phép bạn điền giới hạn % chiết khấu cao nhất mà tài khoản của nhân viên này được phép nhập

[6]: Giới hạn ưu đãi: cho phép bạn điền giới hạn số tiền chiết khấu cao nhất mà tài khoản của nhân viên này được phép nhập

[7]: Quyền nhập giá: Cho phép nhân viên này có quyền sửa giá trên tetePOS hay không
[8]: Thông tin tài khoản nhân viên được tạo dùng để đăng nhập trên website và tetePOS
Ví dụ, khi điền đầy đủ thông tin, bạn sẽ thấy hệ thống hiển thị như sau:

| Nhân viên- Thê            | m mới                                                                                                    | ×        |  |
|---------------------------|----------------------------------------------------------------------------------------------------|----------|--|
| Mã:                       | 0001                                                                                                    |          |  |
| ∗ Tên:                    | Dung Pham 🗸                                                                                                    |          |  |
| * Tên vai trò:            | cashier 🖌                                                                                                    |          |  |
| Trạng thái:               | Khởi động 🔹                                                                                                    |          |  |
| ∗ Giới hạn chiết<br>khấu: | 10 🗸                                                                                                    |          |  |
| ∗ Giới hạn ưu<br>đãi:     | 100000                                                                                                    |          |  |
| Quyền nhập giá:           | Yes                                                                                                    |          |  |
| Hiển thị:                 | Tài khoản đăng nhập là 0001:21010048, mặc<br>định mật khẩu là 888888. Giới hạn mức chiết<br>khấu trên là mức giao dịch lớn nhất của POS, ví<br>dụ: Nếu điền "Giới hạn chiết khấu lớn nhất" là 80<br>thì mức chiết khấu lớn nhất có thể giảm là 80%.<br>Nếu điền "Giới hạn ưu đãi lớn nhất" là 20,000 thì<br>khuyến mại lớn nhất là 20,000VND<br>"Giới hạn chiết khấu" nhỏ hơn 100 |          |  |
|                           | Hủy                                                                                                    | Xác nhận |  |

- Bước 3: Click Xác nhận để hoàn tất. Nếu thêm mới thành công hệ thống sẽ hiển thị thông báo thêm thành công

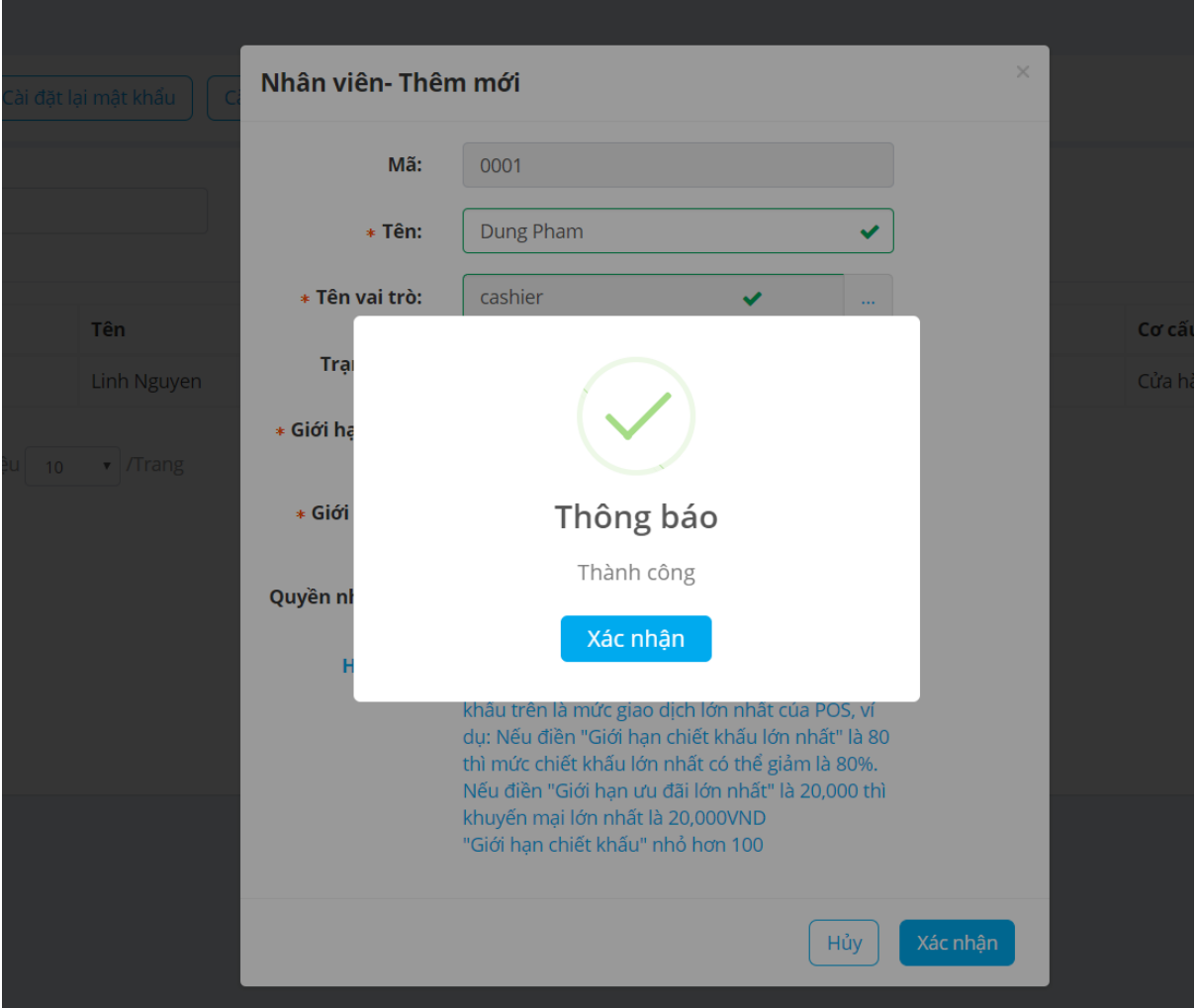

## III. Bước 3: Cài đặt hàng hóa

Ở bước này, bạn thực hiện tương tự như đối với cửa hàng độc lập. Chú ý: Nếu bạn cho phép cơ cấu mới được kinh doanh những mặt hàng khác (ngoài mặt hàng có sẵn) thì bạn cần bật tính năng **Cho phép bạn cấp quyền/không cấp quyền cho cơ cấu mới được tự kinh doanh mặt hàng riêng** 

## IV. Bước 4: Bán hàng và xem báo cáo

Ở bước này, bạn thực hiện tương tự như đối với cửa hàng độc lập.